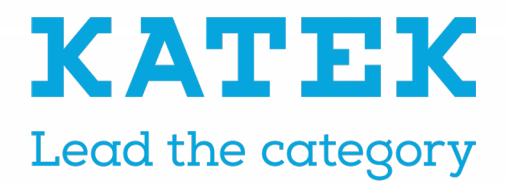

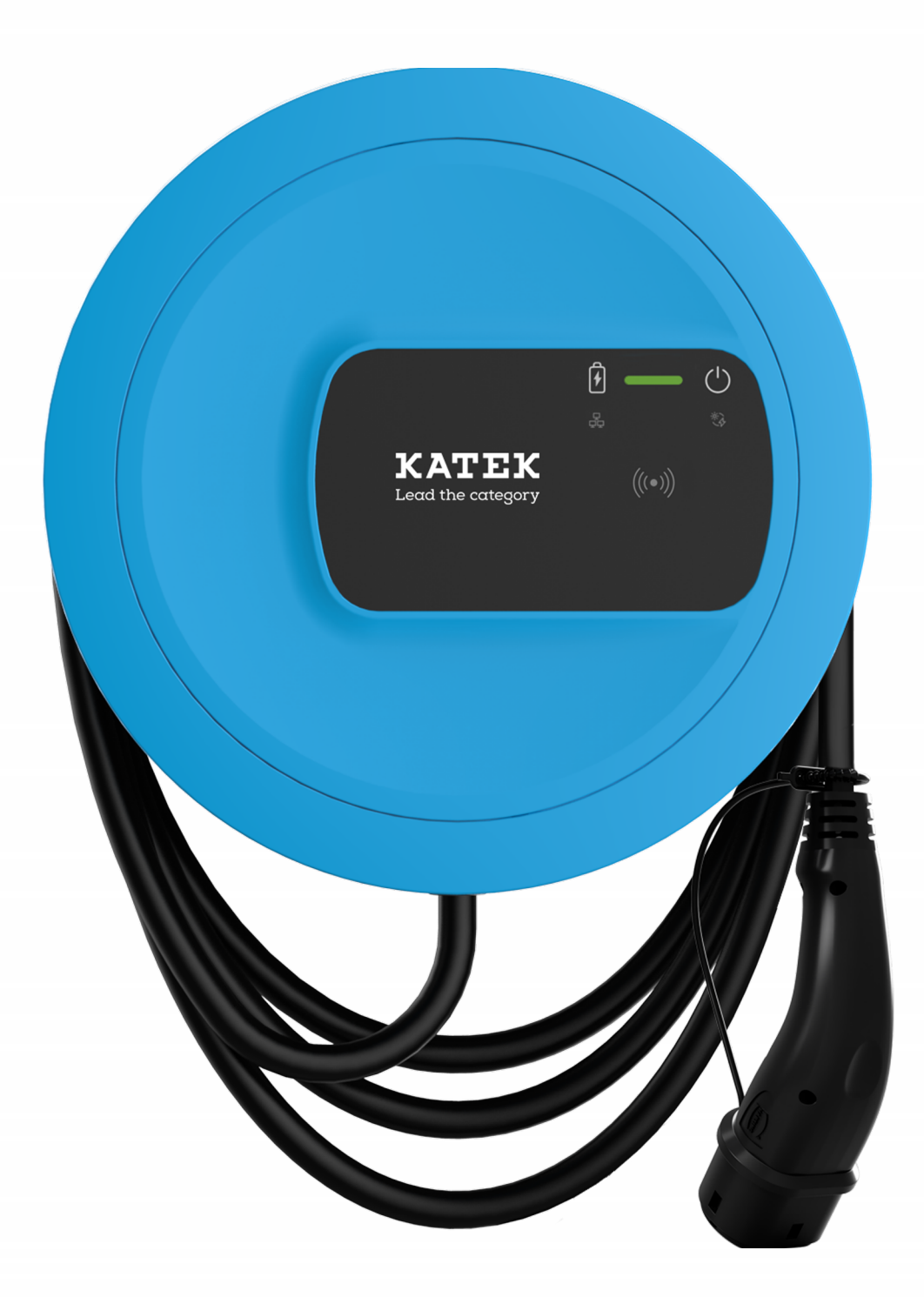

# ghost ONE Mode d'emploi - français

### Droit d'auteur et marques commerciales

Copyright 2023 eSystems MTG GmbH

Tous droits réservés.

Sous réserve de possibilités de livraison et de modifications techniques.

Tous les noms de matériels et de logiciels utilisés sont des noms commerciaux et/ou des marques déposées des sociétés respectives.

Édition : 02/2023

# Sommaire

| 1 Introduction                                      | 6  |
|-----------------------------------------------------|----|
| 1.1 Utilisation prévue                              |    |
| 1.2 Concept de la documentation et groupe cible     | 6  |
| 1.3 Droit d'auteur                                  | 7  |
| 1.4 Mentions légales                                |    |
| 1.5 Moyens d'expression                             |    |
| 2 Sécurité                                          |    |
| 2.1 Symboles de sécurité                            |    |
| 2.2 Utilisation conforme à l'usage prévu            |    |
| 2.3 Consignes de sécurité relatives à l'utilisation |    |
| 3 Aperçu du produit                                 | 13 |
| 3.1 Structure                                       |    |
| 3.2 Fonctions                                       |    |
| 3.3 Étendue de livraison                            |    |
| 3.4 Informations de connexion                       |    |
| 3.5 Application en ligne/mobile de la Wallbox       |    |
| 4 Panneau avant                                     | 21 |
| 4.1 Panneau avant                                   |    |
| 4.2 Éléments d'affichage et commandes               |    |
| 5 Montage et installation                           |    |
| 6 Mise en service                                   |    |
| 6.1 Raccorder la Wallbox                            |    |
| 6.1.1 Connexion Ethernet                            | 27 |
| 6.1.2 Connexion à un point d'accès Wi-Fi            |    |
| 6.1.3 Connexion en tant que client Wi-Fi            |    |
| 6.2 Authentification à la Wallbox                   | 29 |

| 7 Fonctionnement                                                                                | . 31    |
|-------------------------------------------------------------------------------------------------|---------|
| 7.1 Connexion/déconnexion                                                                       | 31      |
| 7.2 Informations de l'aperçu                                                                    | 31      |
| 7.3 Charger le véhicule                                                                         | 32      |
| 7.3.1 Démarrage de la charge                                                                    | 32      |
| 7.3.2 Recharge par puce RFID                                                                    | 35      |
| 7.3.3 Interruption de charge                                                                    | 35      |
| 7.3.4 Arrêt de la charge                                                                        | 36      |
| 7.3.5 Configuration de la connexion PLC au véhicule                                             | 36      |
| 7.3.6 Informations et paramètres de charge                                                      | 37      |
| 7.4 Activation/désactivation de la recharge sans authentification                               | 37      |
| 7.5 Gestion de la liste blanche                                                                 | 38      |
| 7.5.1 Ajout d'une puce RFID à la liste blanche                                                  | 38      |
| 7.5.2 Modification de la désignation de la puce RFID dans la liste blanche                      | 39      |
| 7.5.3 Suppression de la puce RFID de la liste blanche                                           | 39      |
| 7.6 Gérer Smart-Charging/Smart-Home                                                             | . 39    |
| 7.6.1 Configuration de la Wallbox pour un système intelligent de gestion de la Vinterface EEBUS | e<br>39 |
| 7.7 Configurer les paramètres généraux                                                          | 41      |
| 7.7.1 Activation/désactivation du mode d'économie d'énergie                                     | 41      |
| 7.7.2 Affichage des réglages système                                                            | 41      |
| 7.7.3 Réglage des unités                                                                        | 42      |
| 7.7.4 Activation/désactivation de la surveillance de la mise à la terre                         | 43      |
| 7.8 Rétablissement des paramètres d'usine                                                       | 43      |
| 7.9 Mettre à jour le logiciel                                                                   | 44      |
| 7.9.1 Informations sur les mises à jour logicielles                                             | 44      |
| 7.9.2 Mise à jour manuelle du logiciel                                                          | 45      |
| 7.9.3 Exécution d'une mise à jour logicielle automatique                                        | 46      |
| 7.9.4 Exécution d'une mise à jour logicielle locale                                             | . 46    |
| 7.10 Gérer les paramètres de l'OCPP                                                             | 47      |
| 7.10.1 Connexion de la Wallbox par protocole OCPP                                               | 47      |

| 8 Service et nettoyage                    |     |
|-------------------------------------------|-----|
| 8.1 Réalisation de contrôles périodiques  |     |
| 8.2 Wallbox Nettoyage                     |     |
| 9 Dépannage                               |     |
| 9.1 Réalisation d'un autotest             |     |
| 9.2 Correction des erreurs                |     |
| 9.2.1 Liste d'erreurs                     |     |
| 9.2.2 Détection et correction des erreurs | 53  |
| 9.2.3 Codes d'erreur                      |     |
| 9.3 Mise en œuvre de mesures d'urgence    |     |
| 10 Mise hors service et démontage         |     |
| 11 Stockage                               |     |
| 12 Élimination                            |     |
| 13 Caractéristiques techniques            |     |
| 14 Termes techniques                      |     |
| 15 Mots-clés                              | 100 |

# **1** Introduction

## 1.1 Utilisation prévue

La Wallbox ghost ONE est une Wallbox dotée d'une connectivité réseau. Elle sert à recharger les véhicules électriques qui répondent aux normes et directives généralement en vigueur pour les véhicules électriques.

Elle est conçue pour une utilisation à un emplacement fixe à l'intérieur et à l'extérieur ainsi que dans les espaces privés et semi-publics, pour un fonctionnement conforme aux spécifications électriques et environnementales définies. Voir Caractéristiques techniques à la page 94.

Utiliser la Wallbox en respectant toutes les dispositions nationales en vigueur sur le lieu d'utilisation.

| Variante           | Caractéristiques                                                                                                    |
|--------------------|----------------------------------------------------------------------------------------------------|
| ghost ONE<br>Basic | Modèle de base, avec câble de véhicule                                                                                                    |
| ghost ONE<br>MID   | Avec compteur électrique (conforme à la directive MID),<br>module LTE et câble de véhicule                                                      |
| ghost ONE<br>ERK   | Avec compteur électrique (conforme à la directive MID et à la loi<br>allemande sur l'étalonnage [Eichrecht]), module LTE et prise de<br>courant |

La Wallbox ghost ONE est disponible dans les variantes suivantes :

### **1.2** Concept de la documentation et groupe cible

La documentation relative à la Wallbox comprend les instructions suivantes :

| Type de<br>mode<br>d'emploi | Sommaire                                                                                                    | Groupe cible                                                                                                    |
|-----------------------------|----------------------------------------------------------------------------------------------------|----------------------------------------------------------------------------------------------------|
| Mode<br>d'emploi            | Décrit la configuration et<br>l'utilisation de la Wallbox à<br>l'aide du panneau avant et de<br>l'application en ligne/mobile,<br>ainsi que le cycle de vie com-<br>plet de la Wallbox | Utilisateur/opérateur.<br>Sont exclus les enfants ou les<br>personnes qui ne sont pas en<br>mesure d'évaluer cor-<br>rectement les risques liés à<br>l'utilisation de la Wallbox. |

| Type de<br>mode<br>d'emploi                        | Sommaire                                                                                                    | Groupe cible                                                                                                    |
|----------------------------------------------------|----------------------------------------------------------------------------------------------------|----------------------------------------------------------------------------------------------------|
| Instructions<br>de montage<br>et<br>d'installation | Décrit l'installation mécanique<br>et électrique de la Wallbox.<br>Seul un personnel qualifié est<br>autorisé à effectuer les opéra-<br>tions décrites dans ce manuel. | Électriciens qualifiés et entre-<br>prises spécialisées agréées<br>par l'exploitant du réseau, qui<br>ont été chargés du montage<br>et de la mise en service de la<br>Wallbox.      |
| Guide de<br>démarrage<br>rapide                    | Décrit les cas d'utilisation les<br>plus fréquents après le mon-<br>tage.                                                                                              | Utilisateur/opérateur. Sont<br>exclus les enfants ou les per-<br>sonnes qui ne sont pas en<br>mesure d'évaluer cor-<br>rectement les risques liés à<br>l'utilisation de la Wallbox. |

#### (i) Remarque

Pour une meilleure lisibilité, seul le genre masculin est utilisé pour désigner certains groupes de personnes, par exemple les « utilisateurs » Il englobe toutefois les personnes de sexe masculin et féminin, à savoir les « utilisateurs (h/f) ».

#### **Conservation de la documentation**

 Conserver la documentation et la remettre au nouveau propriétaire lors de la vente.

### 1.3 Droit d'auteur

#### (i) Remarque

Pour des informations détaillées sur le droit d'auteur, veuillez consulter l'application en ligne/mobile sur Wallbox.

Le logiciel de la Wallbox utilise des composants logiciels open source : La désignation, le modèle de licence, le numéro de version et la description de ces composants sont également mentionnés dans les informations sur le droit d'auteur de l'application en ligne/mobile.

# 1.4 Mentions légales

#### Clause de non-responsabilité/ remarque sur les données à caractère personnel

(i) Remarque

Pour des informations juridiques détaillées sur la clause de non-responsabilité et le traitement des données à caractère personnel, veuillez consulter celle-ci sur l'application en ligne/mobile. Vous ne pouvez pas utiliser la Wallbox sans accepter la clause de non-responsabilité.

#### Conformité à la loi allemande sur l'étalonnage (Eichrecht)

Le fabricant appose son sceau lors de la production de compteurs conformes à la loi allemande sur l'étalonnage. Cela garantit la détection de toute manipulation du câblage ou du compteur électrique intégré. Pendant la période d'utilisation de la Wallbox, le sceau du fabricant ne doit pas être retiré ou endommagé.

La dégradation du sceau de conformité à la loi allemande sur l'étalonnage, ou encore la dégradation ou le retrait du sceau de l'utilisateur, entraîne l'annulation immédiate de la conformité de la Wallbox, et ce, indépendamment de l'expiration du délai légal pour les contrôles de conformité à la loi allemande sur l'étalonnage.

Si le sceau du fabricant est rompu, il est interdit d'apposer un nouveau sceau sans le contrôle des autorités allemandes des poids et mesures ou d'un représentant de ces autorités.

 Respectez les délais des contrôles légaux de conformité à la loi allemande sur l'étalonnage pour compteurs électriques.

#### Sceau de l'utilisateur

Une fois le montage de la Wallbox terminé, l'installateur appose le sceau de l'utilisateur sur une vis du couvercle. Voir les instructions de montage et d'installation.

# **1.5** Moyens d'expression

Les moyens d'expression suivants sont utilisés :

| Moyen<br>d'expression             | Signification                                                                       |
|-----------------------------------|-------------------------------------------------------------------------------------|
| Police en carac-<br>tères en gras | Textes de l'application en ligne/mobile                                             |
| •                                 | Indications pratiques à suivre.                                                     |
| 1.                                | Les indications pratiques sont numérotées lorsque plu-<br>sieurs étapes se suivent. |
| texte en bleu                     | Lien vers un sujet connexe.                                                         |

#### Captures d'écran

Les captures d'écran dépendent en partie du système. Elles ne doivent donc pas nécessairement correspondre en tous points au rendu sur votre système. Selon le système, il peut également y avoir des différences au niveau des menus et de leurs commandes.

# 2 Sécurité

# 2.1 Symboles de sécurité

Dans ce mode d'emploi, des avertissements précèdent une série d'actions qui présentent un risque de blessures corporelles ou de dommages matériels. Les mesures de sécurité décrites doivent être appliquées.

#### Structure des avertissements

#### **⚠ MOT-CLÉ**

#### Cause du danger

Solution

- Action 1
- Action 2
- Le signe d'avertissement attire l'attention sur le danger.
- Le mot-clé indique la gravité du danger.
- La cause du danger désigne la nature et la source du danger.
- La solution indique comment contourner le danger.

#### Signification des symboles

#### **ADANGER**

Situation dangereuse entraînant le décès ou des blessures corporelles graves si elle n'est pas évitée.

#### **AVERTISSEMENT**

Situation dangereuse pouvant entraîner le décès ou des blessures corporelles graves si elle n'est pas évitée.

#### **ATTENTION**

Situation dangereuse pouvant entraîner des blessures corporelles légères à modérées si elle n'est pas évitée.

#### ATTENTION

Situation pouvant entraîner des dommages matériels.

(i) Remarque

Conseils et recommandations utiles ainsi qu'informations assurant un fonctionnement efficace et sans perturbation.

# 2.2 Utilisation conforme à l'usage prévu

La Wallbox ghost ONE est une Wallbox dotée d'une connectivité réseau. Elle sert à recharger les véhicules électriques qui répondent aux normes et directives généralement en vigueur pour les véhicules électriques.

Elle est conçue pour une utilisation à un emplacement fixe à l'intérieur et à l'extérieur ainsi que dans les espaces privés et semi-publics, pour un fonctionnement conforme aux spécifications électriques et environnementales définies. Voir Caractéristiques techniques à la page 94.

La Wallbox ne peut être utilisée qu'avec le câble d'alimentation, l'unité de commande et le câble de véhicule.

Toute autre utilisation est non conforme à l'usage prévu.

Toute utilisation à un emplacement non fixe de Wallbox est interdite.

En outre, manipulations suivantes ne sont pas autorisées :

- Modifications mécaniques ou électriques de la Wallbox, exception faite de celles décrites dans le présent mode d'emploi
- Utilisation d'accessoires supplémentaires tels que des multiprises ou des enrouleurs de câbles

# 2.3 Consignes de sécurité relatives à l'utilisation

- Protéger des intempéries directes.
- Ne pas rouler sur les câbles du véhicule ni les tordre.
- Utiliser la Wallbox exclusivement à un emplacement fixe.
- Ne pas utiliser de rallonges, d'enrouleurs de câbles, de multiprises ou d'adaptateurs de voyage en cours de fonctionnement.
- Ne pas utiliser d'adaptateur.
- Ne pas introduire d'objets dans la Wallbox.
- Ne pas déposer d'objets sur la Wallbox.
- Éviter tout contact de la Wallbox avec des liquides.

- Lire attentivement le mode d'emploi dans son intégralité et respecter et suivre les avertissements.
- Respecter les restrictions et les directives spécifiques au pays.
- Conserver le mode d'emploi à un endroit facilement accessible pour l'exploitant ou l'utilisateur.
- Utiliser exclusivement les accessoires prévus.
- Respecter les conditions ambiantes et de stockage. Voir Caractéristiques techniques à la page 94.
- Ne pas coller d'autocollants sur la Wallbox ni placer d'objets sur celle-ci.
- Ne pas enlever, manipuler ou détourner de leur usage le sceau du fabricant ou la serrure.
- Les personnes portant un stimulateur cardiaque doivent se tenir à 60 cm des scanners RFID (reconnaissables au symbole apposé sur le panneau avant), et les porteurs de défibrillateurs doivent se tenir à 40 cm.

#### (i) Remarque

eSystems MTG GmbH endosse uniquement la responsabilité de l'état de livraison de la Wallbox et des interventions effectuées par le personnel qualifié désigné par eSystems. La période de garantie contractuelle s'applique.

# 3 Aperçu du produit

## 3.1 Structure

La Wallbox ghost ONE se compose des éléments suivants :

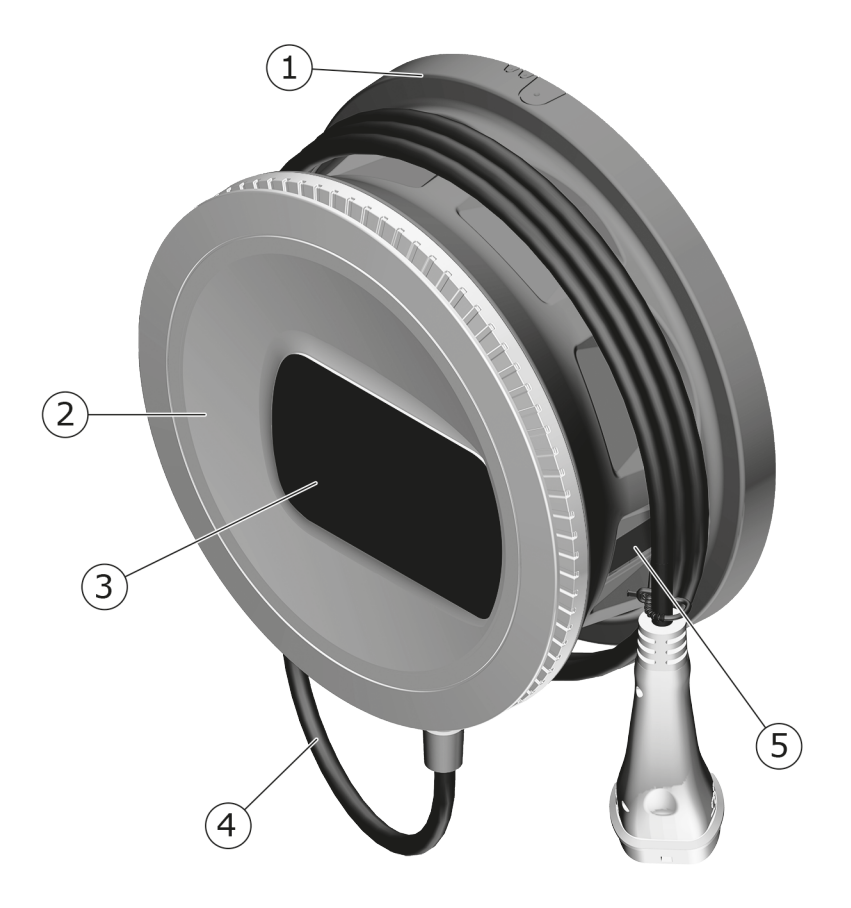

Fig. 1: Structure (variantes ghost ONE Basic et ghost ONE MID)

| 1 | Boîtier                                                         |
|---|-----------------------------------------------------------------|
| 2 | Enjoliveur                                                      |
| 3 | Panneau avant                                                   |
| 4 | Câble de véhicule                                               |
| 5 | Compteur électrique (uniquement pour la variante ghost ONE MID) |

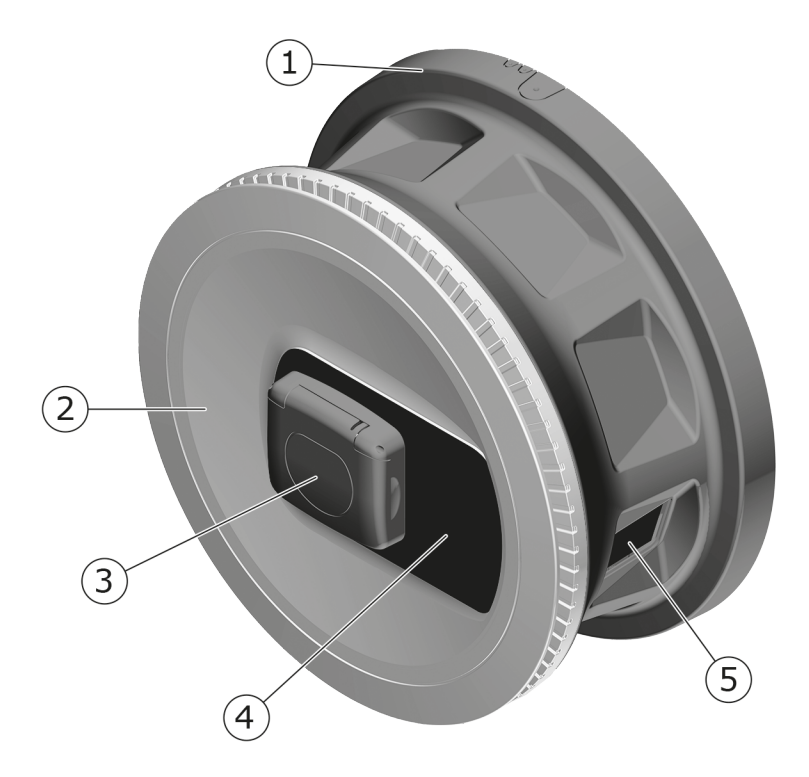

Fig. 2: Structure (variante ghost ONE ERK :

| 1 | Boîtier                    |
|---|----------------------------|
| 2 | Enjoliveur                 |
| 3 | Prise de courant de type 2 |
| 4 | Panneau avant              |
|   |                            |

5 Compteur électrique

# (i) Remarque

Pour connaître les informations figurant sur le panneau avant, voir Panneau avant à la page 21.

# 3.2 Fonctions

Le CA Wallbox ghost ONE est compatible avec le réseau et permet d'utiliser les fonctions suivantes :

| Fonction                              | Description                                                    |
|---------------------------------------|----------------------------------------------------------------|
| Fonctions de recharge<br>intelligente | <ul> <li>Smart-Charging basé sur la norme ISO 15118</li> </ul> |

| Fonction                               | Description                                                                                                    |
|----------------------------------------|----------------------------------------------------------------------------------------------------|
| Interfaces de com-<br>mande à distance | Application en ligne                                                                                                |
|                                        | <ul> <li>Serveur backend via protocole OCPP 1.6</li> </ul>                                                          |
|                                        | <ul> <li>Serveur backend via protocole OCPP 2.0.1 (par<br/>le biais d'une future mise à jour logicielle)</li> </ul> |
| Authentification et autorisation       | Plug & Charge                                                                                                    |
|                                        | Autocharge                                                                                                    |
|                                        | <ul> <li>Recharge sans authentification</li> </ul>                                                                  |
|                                        | • RFID                                                                                                    |
|                                        | Application en ligne                                                                                                |
|                                        | À distance via protocole OCPP                                                                                       |
| Connectivité                           | • Ethernet                                                                                                    |
|                                        | <ul> <li>Point d'accès Wi-Fi</li> </ul>                                                                             |
|                                        | Client de réseau Wi-Fi                                                                                              |
| Détection de courant<br>de fuite       | • 6 mA CC                                                                                                    |
| Mises à jour logicielles               | Mise à jour locale à partir d'un serveur réseau                                                                     |
|                                        | Mise à jour via protocole OCPP                                                                                      |
|                                        | <ul> <li>Mise à jour via un serveur de téléchargement<br/>spécial</li> </ul>                                        |

### Plaque signalétique

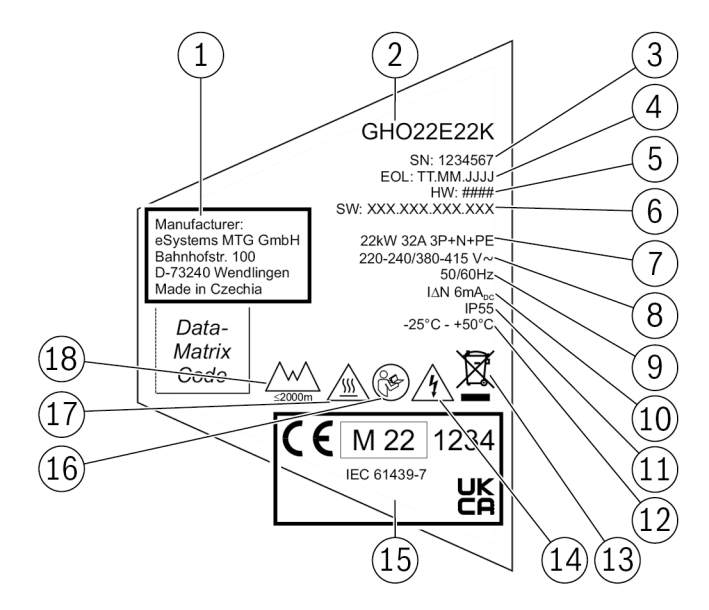

Fig. 3: Plaque signalétique (exemple)

| 1  | Fabricant                                                                          |
|----|------------------------------------------------------------------------------------|
| 2  | Nom du modèle                                                                      |
| 3  | Numéro de série                                                                    |
| 4  | Date de fabrication                                                                |
| 5  | État du matériel                                                                   |
| 6  | Version logicielle                                                                 |
| 7  | Puissance et courant nominal                                                       |
| 8  | Tension réseau                                                                     |
| 9  | Fréquence réseau                                                                   |
| 10 | Disjoncteur intégré contre les courants de fuite                                   |
| 11 | Protection contre les corps étrangers (indice de protection IP)                    |
| 12 | Température ambiante                                                               |
| 13 | Pour connaître les méthodes d'élimination, voir également Élimination à la page 93 |
| 14 | Risque de choc électrique en cas d'utilisation non conforme                        |
| 15 | Informations sur la certification                                                  |
| 16 | Respecter le mode d'emploi                                                         |
| 17 | La surface de la Wallbox peut devenir chaude                                       |
| 18 | Hauteur maximale d'utilisation                                                     |

# 3.3 Étendue de livraison

### (i) Remarque

Le nombre de vis fournies peut être plus important que nécessaire.

| Composants                                                                 | Qté |
|----------------------------------------------------------------------------|-----|
| Wallbox (comprenant le boîtier, le couvercle, l'enjoliveur)                | 1   |
| Câble de véhicule de « type 2 » (pas pour la variante ghost ONE ERK)       | 1   |
| Instructions de montage et d'installation                                  | 1   |
| Guide de démarrage rapide                                                  | 1   |
| Lettre contenant les informations de connexion                             | 1   |
| Déclaration de conformité                                                  | 1   |
| Gabarit de perçage                                                         | 1   |
| Puce RFID                                                                  | 2   |
| Sceau de l'utilisateur (pour la ghost ONE ERK)                             | 3   |
| Plaque passe-câbles KEL-SCDP 40                                            | 1   |
| Plaque passe-câbles KEL-DP 20-4-1                                          | 1   |
| Vis à double filetage BSCR M8/120                                          | 4   |
| Rondelle d'étanchéité                                                      | 4   |
| Rondelle ISO 7089 - 8,4                                                    | 4   |
| Écrou hexagonal M8 x 9,5                                                   | 4   |
| Presse-étoupe (pas pour la variante ghost ONE ERK)                         | 1   |
| Écrou pour presse-étoupe M25 x 1,5 (pas pour la variante ghost ONE<br>ERK) | 1   |
| Serre-câble                                                                | 1   |
| Vis 4 x 17 (pas pour la variante ghost ONE ERK)                            | 2   |
| Vis 5 x 22 (pas pour la variante ghost ONE ERK)                            | 4   |
| Vis 5 x 22 (pour la variante ghost ONE ERK)                                | 7   |
| Vis 4 x 13                                                                 | 1   |
| Autocollant de QR code (lien vers le mode d'emploi)                        | 1   |

#### Vérification de l'étendue de la livraison

1. Immédiatement après le déballage, vérifier que tous les composants sont inclus dans la livraison et qu'ils ne sont pas endommagés.

2. Si des composants sont endommagés ou manquants, voir les informations au verso de ce mode d'emploi et contacter l'assistance.

## 3.4 Informations de connexion

Avec la Wallbox, vous recevrez une lettre contenant vos informations de connexion. Elle contient les informations suivantes :

| Information                                                | Signification                                                                                                    |
|------------------------------------------------------------|----------------------------------------------------------------------------------------------------|
| OEM Part Number                                            | Numéro de référence de la Wallbox                                                                                                    |
| Serial Number                                              | Numéro de série de la Wallbox.                                                                                                    |
| Ethernet MAC<br>Wi-Fi MAC Access Point<br>Wi-Fi MAC Client | Identification claire dans le monde entier des com-<br>posants de la Wallbox dotée d'une connectivité<br>réseau (connexion Ethernet, point d'accès Wi-Fi,<br>connexion client au réseau Wi-Fi).                                        |
| Wi-Fi SSID                                                 | Identifiant SSID du réseau Wi-Fi de la Wallbox. Par<br>défaut, l'identifiant du réseau Wi-Fi se compose<br>d'une série de chiffres spécifiques à l'appareil.<br>L'utilisateur peut les modifier dans l'application en<br>ligne/mobile. |
| Wi-Fi PSK for WPA2 and WPA3                                | Clé de réseau (mot de passe) pour l'accès au point<br>d'accès Wi-Fi de la Wallbox (avec WPA2 et WPA3)                                                                                                    |
| Hostname                                                   | Identification de la Wallbox dans l'application en<br>ligne au lieu de saisir une adresse IP                                                                                                    |
|                                                            | Le nom d'hôte fourni se compose d'une série de<br>chiffres spécifiques à l'appareil. L'utilisateur peut<br>le modifier dans l'application en ligne/mobile.                                                                             |
| Password Standard User                                     | Mot de passe pour le rôle Standard User, à utiliser<br>dans le cadre du fonctionnement quotidien                                                                                                    |
| Password Service User                                      | Mot de passe pour le rôle Service User, à utiliser<br>lors de l'installation de la Wallbox et des réglages<br>système.                                                                                                    |
| PUK                                                        | Clé de déverrouillage personnelle, en cas d'oubli<br>du mot de passe.                                                                                                    |
| External metering device public key                        | Uniquement pour la variante ghost ONE pour le<br>contrôle électronique des données de facturation<br>reçues.                                                                                                    |
| QR Code                                                    | Pour l'accès à la Wallbox sur l'application en ligne ou l'application mobile                                                                                                    |

(i) Remarque

Conserver les informations de connexion

En cas de perte des informations de connexion ou de détérioration de l'enveloppe, voir les informations au verso de ce mode d'emploi et contacter l'assistance.

(i) Remarque

 Toujours conserver en lieu sûr la lettre contenant les informations de connexion ainsi que les informations de connexion éventuellement modifiées a posteriori.

À la livraison, la Wallbox dispose déjà de ses propres informations de connexion, par exemple les mots de passe. Il n'est donc pas forcément nécessaire de les modifier a posteriori.

# 3.5 Application en ligne/mobile de la Wallbox

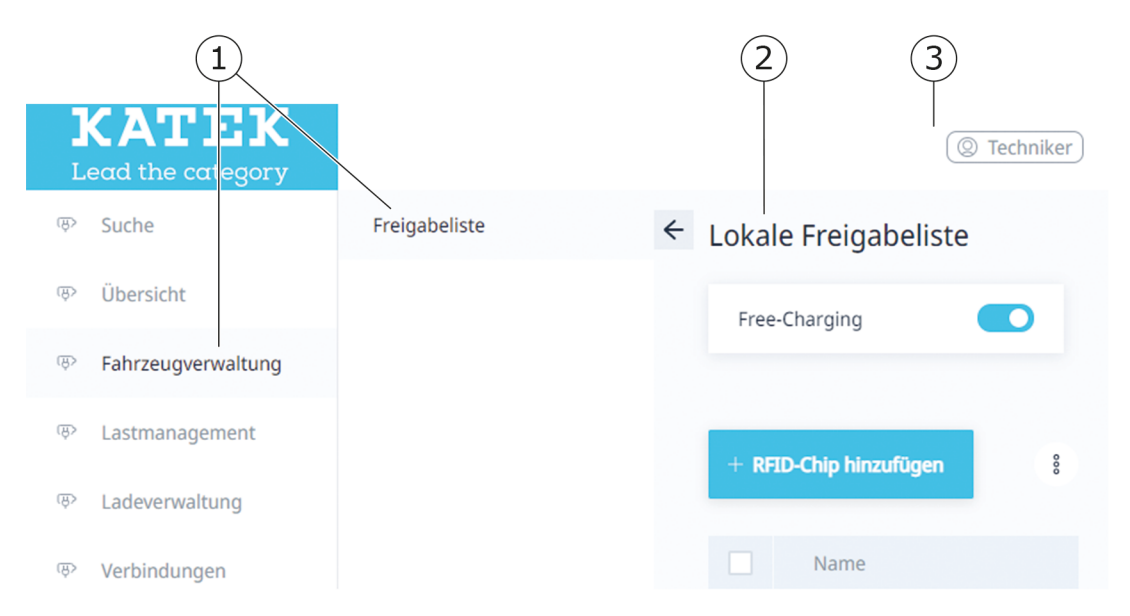

L'application en ligne/mobile se compose des éléments suivants :

#### Fig. 4: Structure de l'application en ligne

| 1 | Navigation à 2 niveaux                                           |
|---|------------------------------------------------------------------|
| 2 | Vue comportant les informations ou possibilités de configuration |
| 3 | Barre de titre avec les informations de connexion                |

(i) Structure de l'application mobile

Dans l'application mobile, la navigation et les vues s'affichent à tour de rôle.

 Le cas échéant, sélectionner l'icône de menu dans la barre de titre pour afficher la navigation.

# 4 Panneau avant

### 4.1 Panneau avant

L'illustration suivante donne un aperçu des éléments d'affichage et des commandes du panneau avant :

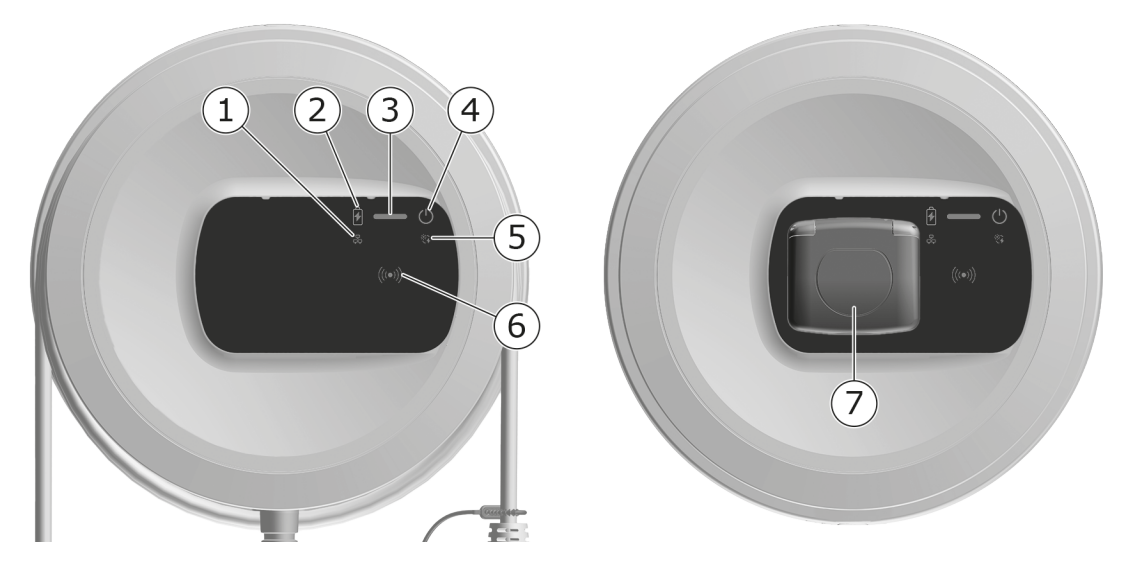

Fig. 5: Aperçu du panneau avant (à gauche : ghost ONE Basic et ghost ONE MID ; à droite : ghost ONE ERK)

| 1 | LED de connexion réseau                                                                |
|---|----------------------------------------------------------------------------------------|
| 2 | Capteur de luminosité                                                                  |
| 3 | LED d'état de charge                                                                   |
| 4 | LED de l'état de fonctionnement/de défaut et touche                                    |
| 5 | LED de connexion cloud/backend/HEMS                                                    |
| 6 | Capteur RFID avec LED intégrée                                                         |
| 7 | Prise pour câble de véhicule de « type 2 » (uniquement pour la variante ghost ONE ERK) |

# 4.2 Éléments d'affichage et commandes

#### LED

Les LED suivantes sont disponibles sur le panneau avant. Voir également Panneau avant à la page 21. Elles affichent les informations suivantes :

| Type d'information | Couleur                    | Signification                                                                   |
|--------------------|----------------------------|---------------------------------------------------------------------------------|
| État de charge     | Blanche, continue          | Aucun véhicule n'est bran-<br>ché ou le véhicule n'a pas<br>encore été détecté. |
|                    | Blanche, à impul-<br>sions | Recharge en cours de prépa-<br>ration.                                          |
|                    | Jaune, à impulsions        | Attendre l'autorisation de la session de recharge.                              |
|                    | Verte, à impulsions        | Le véhicule est en cours de chargement.                                         |
|                    | Verte, continue            | La session de recharge est terminée.                                            |
|                    | Verte, clignotante         | Charge en pause (pour les<br>véhicules intégrant une<br>communication étendue). |
|                    | Rouge                      | Erreur de charge.                                                               |

| Type d'information                    | Couleur                    | Signification                                                                                                    |
|---------------------------------------|----------------------------|----------------------------------------------------------------------------------------------------|
|                                       |                            | Signification                                                                                                    |
| Etat de fonc-<br>tionnement/de défaut |                            | Pour des informations plus<br>détaillées, voir Liste<br>d'erreurs à la page 52.                                         |
|                                       | Blanche                    | La Wallbox est prête à fonc-<br>tionner.                                                                                |
|                                       | Blanche, clignotante       | La mise à jour logicielle est<br>disponible.                                                                            |
|                                       | Blanche, à impul-<br>sions | Mise à jour logicielle en cours.                                                                                        |
|                                       | Bleue, à impulsions        | La réinitialisation des<br>paramètres d'usine est ter-<br>minée.                                                        |
|                                       | Bleue                      | Erreur qui n'interrompt pas<br>ou n'empêche pas la rech-<br>arge.                                                       |
|                                       | Jaune                      | La recharge est momen-<br>tanément impossible ou<br>interrompue et peut se<br>poursuivre une fois l'erreur<br>corrigée. |
|                                       | Rouge                      | Erreur ou avertissement qui<br>interrompent la recharge et<br>nécessitent un redé-<br>marrage de la Wallbox.            |
| RFID                                  |                            | État standard : désactivé                                                                                               |
|                                       | Blanche, clignotante       | Une puce RFID est néces-<br>saire.                                                                                      |
|                                       | Blanche, à impul-<br>sions | Une puce RFID a été détec-<br>tée, et l'opération de lec-<br>ture ou d'écriture a été<br>lancée.                        |
|                                       | Verte (5 secondes)         | Une puce RFID a été détec-<br>tée avec succès.                                                                          |
|                                       | Rouge (2 secondes)         | La puce RFID n'a pas été<br>détectée ou n'a pas été<br>enregistrée pour la Wall-<br>box.                                |
|                                       |                            |                                                                                                    |

#### 4 Panneau avant

| Type d'information                | Couleur            | Signification                                                                                                    |
|-----------------------------------|--------------------|----------------------------------------------------------------------------------------------------|
| Connexion au réseau               | Désactivée         | Aucune connexion n'est active.                                                                                                    |
|                                   | Verte              | Une connexion est active.                                                                                                    |
|                                   | Jaune, clignotante | La connexion est établie.                                                                                                    |
| Connexion clou-<br>d/backend/HEMS | Verte              | L'une des connexions sui-<br>vantes est établie : serveur<br>backend via protocole OCPP<br>ou HEMS via<br>l'interface EEBUS.      |
|                                   | Désactivée         | Aucune des connexions sui-<br>vantes n'est établie : ser-<br>veur backend via<br>protocole OCPP ou HEMS<br>via l'interface EEBUS. |

#### Touche

La touche du panneau avant permet d'accéder aux fonctions suivantes :

| Utilisation                                                       | Signification                                                             |
|-------------------------------------------------------------------|---------------------------------------------------------------------------|
| <ul> <li>Appuyer sur la touche<br/>pendant 8 secondes.</li> </ul> | Redémarrage de la Wallbox (réinitialisation lors de la mise sous tension) |

 Appuyer brièvement sur Fin du mode d'économie d'énergie la touche.

#### **Capteur RFID**

Le capteur RFID permet d'effectuer les opérations de lecture et d'écriture suivantes à partir des puces RFID de l'utilisateur et vers celles-ci :

- Enregistrement d'une puce RFID pour les opérations de recharge
- Autorisation d'opérations de recharge à l'aide d'une puce RFID enregistrée
- Enregistrement d'une puce RFID pour la configuration d'une Wallbox avec des données enregistrées sur la puce RFID

#### Prise de courant

#### (i) Remarque

La prise n'est disponible que sur la variante Wallbox ghost ONE ERK.

Le panneau avant comprend une prise de courant de type 2 conforme à la norme IEC 62196. La prise peut être verrouillée et déverrouillée. Voir Ver-rouillage/déverrouillage de la prise.

• Utiliser exclusivement la fiche appropriée :

| Type d'alimentation | CA                        |
|---------------------|---------------------------|
| Norme               | EN 62196-2                |
| Forme               | Type 2                    |
| Type de fiche       | Fiche et prise de courant |
| Plage de tension    | ≤ 480 Veff                |
| Identification      | $\langle c \rangle$       |

# 5 Montage et installation

### (i) Plus d'informations

Pour des informations détaillées sur le montage et l'installation de la Wallbox, voir les instructions de montage et d'installation.

# 6 Mise en service

## 6.1 Raccorder la Wallbox

### 6.1.1 Connexion Ethernet

#### (i) Remarque

Pour configurer la connexion Ethernet de la Wallbox, vous devez être connecté en tant que Service User.

Ocondition préalable

Pour connexion Ethernet de la Wallbox, utiliser un câble Ethernet. Voir les instructions de montage et d'installation

1. Raccorder la Wallbox au réseau à l'aide d'un câble Ethernet approprié.

Le cas échéant, vérifier la configuration réseau si le commutateur utilisé l'exige pour les nouveaux abonnés réseau.

- 2. Ouvrir un navigateur web et se connecter à la Wallbox en utilisant le nom d'hôte.
- 3. Se connecter à l'application en ligne/mobile en tant que Service User.
- 4. Dans la navigation, sélectionner l'option **Connexions**, **Ethernet**. La vue **Ethernet** ainsi que l'adresse MAC correspondante s'affichent.
- Activer/désactiver l'attribution automatique d'adresses (DHCP). Il est possible de saisir les adresses IPv4 ou IPv6 uniquement si l'attribution automatique d'adresses (DHCP) est désactivée. Sinon, ces adresses sont simplement affichées.
- 6. Pour configurer une adresse IPv4, saisir les informations suivantes :

#### Adresse IPV4, masque de sous-réseau IPV4, passerelle IPV4

7. Pour configurer une adresse IPv6, saisir les informations suivantes :

#### Adresse IPV6, longueur de préfixe IPV6, passerelle IPV6

8. Le cas échéant, modifier le nom d'hôte de la Wallbox et l'**adresse du serveur DNS** prédéfinie.

#### Aucune connexion au navigateur web par câble Ethernet

En cas d'impossibilité d'établir la connexion, procéder aux vérifications suivantes :

- Vérifier si la Wallbox est connectée à un commutateur réseau ou à un ordinateur configuré à cet effet, et si celui-ci est actif et n'affiche pas d'erreur. Il n'est pas possible d'établir une connexion directe entre un ordinateur portable et la Wallbox.
- 2. Dans la vue de l'environnement réseau, vérifier si la Wallbox est affichée.
  - Si nécessaire, redémarrer le commutateur ou l'ordinateur portable.
  - Vérifier le câble ou le débrancher et le rebrancher.
  - Le cas échéant, contacter l'administrateur réseau.
- 3. En cas de connexion à l'aide du nom d'hôte, s'assurer que celui-ci est orthographié correctement.

#### 6.1.2 Connexion à un point d'accès Wi-Fi

La Wallbox dispose d'un point d'accès Wi-Fi.

#### (i) Remarque

Seuls les canaux Wi-Fi autorisés en fonction de l'indicatif du pays sont activés.

- 1. Se connecter à l'application en ligne/mobile.
- 2. Dans la navigation, sélectionner l'option **Connexions**, **Point d'accès**. La vue **Point d'accès** s'affiche.
- 3. Si nécessaire, activer/désactiver l'option **Point d'accès**.

#### 6.1.3 Connexion en tant que client Wi-Fi

(i) Remarque

Pour connecter ou déconnecter la Wallbox par client Wi-Fi, vous devez être connecté en tant que Service User.

(i) Remarque

Le point d'accès Wi-Fi peut rester actif même en mode client.

#### (i) Remarque

La Wallbox est déjà dotée d'un pare-feu interne et de mécanismes de sécurité pour la communication réseau IP.

- Installer la Wallbox uniquement sur des réseaux privés et utiliser également un pare-feu.
- Pour une connexion sécurisée au réseau Wi-Fi, utiliser le protocole WPA2 (par défaut) ou WPA3.

Un fonctionnement en Wi-Fi avec des protocoles non cryptés ou ne répondant plus aux normes de sécurité actuelles, comme le WEP, est impossible.

#### Sélection du réseau détecté

Pour connecter la Wallbox en tant que client d'un autre réseau Wi-Fi, procéder comme suit pour sélectionner ce réseau :

- 1. Se connecter à l'application en ligne/mobile.
- 2. Dans la navigation, sélectionner l'option **Connexions**, **Wi-Fi**. La vue **Connexion Wi-Fi** s'affiche avec tous les réseaux Wi-Fi disponibles.
- 3. Sélectionner la flèche à droite de l'un des réseaux détectés et saisir la clé réseau correspondante.
- 4. Confirmer la connexion au réseau Wi-Fi.

Pour les réseaux qui ne transmettent pas leur SSID pour des raisons de sécurité et qui n'apparaissent donc pas dans la liste des réseaux détectés, procéder de la manière suivante :

- 1. Pour ajouter un réseau Wi-Fi, sélectionner l'option **Ajouter un réseau Wi-Fi** dans la vue **Connexion Wi-Fi**.
- 2. Saisir le SSID correspondant et la clé réseau.
- 3. Confirmer la connexion au réseau Wi-Fi.

## 6.2 Authentification à la Wallbox

(i) Conditions préalables à la réussite de la connexion en tant que Standard User

Le Service User a terminé le processus d'intégration. Voir les instructions de montage et d'installation.

1. Dans la lettre contenant les informations de connexion, relever le mot de passe du Standard User. Voir Informations de connexion à la page 18.

2. Dans la vue **Connexion**, sélectionner le rôle d'utilisateur Standard User, saisir le mot de passe correspondant et confirmer.

#### (i) Remarque

Vérifier l'orthographe exacte des informations de connexion, en particulier les majuscules et les minuscules.

Si un mot de passe erroné est saisi cinq fois, la prochaine tentative n'est possible qu'après un certain délai.

3. Lors de la première connexion en tant que Standard User, lire et accepter la clause de non-responsabilité et les informations sur la protection des données à caractère personnel.

Une fois la connexion réussie, l'**aperçu** de la Wallbox s'affiche et présente de manière compacte les principaux états de fonctionnement et les valeurs de mesure. Voir également e Informations de l'aperçu à la page 31.

# 7 Fonctionnement

# 7.1 Connexion/déconnexion

#### (i) Remarque

 Dans le cadre d'une utilisation quotidienne, utiliser si possible le rôle Standard User afin d'éviter toute modification involontaire des réglages système.

#### Connexion à l'application en ligne/mobile

 Dans l'onglet Standard du Standard User ou Technicien du Service User de l'écran de connexion, saisir le mot de passe personnel figurant dans la lettre contenant les informations de connexion ou le mot de passe défini personnellement et le confirmer.

L' aperçu s'affiche. Voir Informations de l'aperçu à la page 31.

#### Déconnexion de l'application en ligne/mobile

- Sélectionner l'icône du profil utilisateur dans la barre de titre. L'écran de déconnexion s'affiche
- Sélectionner **Se déconnecter**.

L'écran de connexion s'affiche.

#### (i) Remarque

En l'absence de communication avec la Wallbox via l'application en ligne/mobile ou le panneau pendant plus de 20 minutes, l'utilisateur est automatiquement déconnecté.

## 7.2 Informations de l'aperçu

 Pour afficher les informations système, sélectionner l'option Aperçu dans la navigation. Les informations système suivantes s'affichent :

- Informations sur le véhicule connecté : Nom et image, s'ils ont été téléchargés par l'utilisateur/opérateur
- État de la charge :
  - Aucun véhicule connecté
  - Autorisation de charge en cours
  - Recharge du véhicule
  - Charge en pause
  - Recharge terminée
  - Erreur de charge
  - Pas de charge possible pour le moment
- Énergie de charge servant actuellement à charger le véhicule
- Courant de charge maximal (A)

L'utilisateur peut effectuer les actions suivantes :

- Si le véhicule connecté ne figure pas encore sur la liste blanche, sélectionner l'option Ajouter à la liste blanche pour l'y ajouter.
- Sélectionner l'option Démarrer la session de recharge pour commencer à charger le véhicule connecté. Voir également Démarrage de la charge à la page 32.
- Sélectionner l'option Arrêter la session de recharge pour mettre fin à la session de recharge. Voir également Arrêt de la charge à la page 36.

**Consommation d'énergie** représentée sous la forme d'une courbe de charge :

La consommation d'énergie en kWh de la session de recharge en cours est représentée sous la forme d'un graphique.

## 7.3 Charger le véhicule

#### 7.3.1 Démarrage de la charge

1. Uniquement pour la variante ghost ONE ERK : Brancher le câble de véhicule dans la prise de la Wallbox.

### (i) Remarque

Le cas échéant, la fiche est automatiquement verrouillée lors de la détection du branchement au véhicule. Voir Verrouillage/déverrouillage de la prise.

2. Brancher le câble de véhicule sur le véhicule.

La Wallbox délivre une autorisation de charge et lance le processus de charge de l'une des manières décrites ci-dessous :

#### (i) Remarque

Si le protocole OCPP est activé et qu'une connexion a été établie au serveur backend utilisant le protocole OCPP, l'autorisation de charge est toujours donnée par le serveur backend utilisant le protocole OCPP.

| Autorisation                      | Description                                                                                                    | Conditions préalables                                                                                                    |
|-----------------------------------|----------------------------------------------------------------------------------------------------|----------------------------------------------------------------------------------------------------|
| Recharge sans<br>authentification | La Wallbox délivre<br>une autorisation de<br>charge sans aucune<br>interaction de<br>l'utilisateur ni du véhi-<br>cule.                                                                                                    | <ul> <li>L'option de recharge sans authen-<br/>tification est activée pour la Wall-<br/>box.</li> </ul>                                                                                                    |
| RFID                              | L'utilisateur place une<br>puce RFID contre le<br>capteur situé sur le<br>panneau avant de la<br>Wallbox.                                                                                                    | <ul> <li>La puce RFID a été enregistrée<br/>dans la Wallbox.</li> <li>La puce RFID est placée contre le<br/>capteur et détectée par la Wallbox.</li> </ul>                                                                                                    |
| Plug & Charge                     | Les véhicules inté-<br>grant une com-<br>munication étendue<br>selon ISO 15118 peu-<br>vent s'authentifier<br>d'eux-mêmes sur la<br>Wallbox grâce à un<br>certificat, sans néces-<br>siter aucune autre<br>intervention de la<br>part de l'utilisateur<br>sur la Wallbox. | <ul> <li>Le véhicule prend en charge une communication étendue qui est activée sur celui-ci.</li> <li>La connexion PLC au véhicule est activée pour la Wallbox.</li> <li>La validité du certificat Plug &amp; Charge du véhicule est détectée par la Wallbox.</li> </ul> |

#### 7 Fonctionnement

| Autorisation                                                                                                    | Description                                                                                                    | Conditions préalables                                                                                                    |
|----------------------------------------------------------------------------------------------------|----------------------------------------------------------------------------------------------------|----------------------------------------------------------------------------------------------------|
| Application en<br>ligne/mobile                                                                                                    | L'utilisateur peut déli-<br>vrer une autorisation<br>de charge sur<br>l'application en ligne<br>ou l'application<br>mobile.                      | <ul> <li>L'utilisateur a ouvert l'application<br/>en ligne/mobile et sélectionné<br/>Aperçu, Démarrer la session<br/>de recharge.</li> </ul> |
| Autocharge Les véhicule<br>grant une c<br>munication<br>selon ISO 1<br>vent s'auth<br>d'eux-mêm<br>Wallbox grâ<br>l'adresse du<br>sans nécess<br>aucune aut<br>vention de l<br>l'utilisateur<br>Wallbox. | Les véhicules inté-<br>grant une com-<br>munication étendue                                                                                      | <ul> <li>Le véhicule prend en charge une<br/>communication étendue qui est<br/>activée sur celui-ci.</li> </ul>                              |
|                                                                                                    | vent s'authentifier                                                                                                    | <ul> <li>La connexion PLC au véhicule est<br/>activée pour la Wallbox.</li> </ul>                                                            |
|                                                                                                    | Wallbox grâce à<br>l'adresse du véhicule,<br>sans nécessiter<br>aucune autre inter-<br>vention de la part de<br>l'utilisateur sur la<br>Wallbox. | <ul> <li>Véhicule enregistré avec son<br/>adresse dans la Wallbox.</li> </ul>                                                                |
| Communication L'utilisateur peur<br>à distance transmettre une<br>risation de charg<br>l'exploitant du ré<br>sur l'application<br>ligne.                                                                 | L'utilisateur peut<br>transmettre une auto-                                                                                                    | <ul> <li>L'utilisateur a installé l'application<br/>de l'exploitant du réseau.</li> </ul>                                                    |
|                                                                                                    | risation de charge à<br>l'exploitant du réseau<br>sur l'application en<br>ligne.                                                                 | <ul> <li>La connexion backend par<br/>protocole OCPP est activée et éta-<br/>blie pour la Wallbox.</li> </ul>                                |
|                                                                                                    |                                                                                                    | <ul> <li>L'option d'authentification à<br/>distance est activée pour la Wall-<br/>box.</li> </ul>                                            |

La LED d'état de charge située sur le panneau avant s'allume de la couleur correspondant à l'état de charge. Voir Éléments d'affichage et commandes à la page 22. Dans l'application en ligne/mobile, l'état de charge correspondant est affiché dans l'**aperçu**. Voir Informations de l'aperçu à la page 31.

### 7.3.2 Recharge par puce RFID

(i) Conditions préalables

- La puce RFID est enregistrée et ajoutée à la liste blanche de la Wallbox. Voir Ajout d'une puce RFID à la liste blanche à la page 38.
- Le véhicule est branché sur la Wallbox. Voir Démarrage de la charge à la page 32.

#### 

#### Risque de blessure due au capteur RFID pour les personnes portant un stimulateur cardiaque ou un défibrillateur

- Si vous portez un stimulateur cardiaque, tenez-vous à 60 cm du capteur RFID situé sur le panneau avant.
- Si vous portez un défibrillateur, tenez-vous à 40 cm du capteur RFID situé sur le panneau avant.
- 1. Placer la puce RFID contre le capteur RFID situé sur le panneau avant de la Wallbox.

Si elle est détectée, une confirmation sonore retentit, la LED du capteur RFID s'allume brièvement en vert et la session de recharge démarre.

(i) Remarque

Si la puce RFID n'est pas détectée correctement, la LED du capteur RFID située sur le panneau avant s'allume en rouge.

- Placer à nouveau la puce RFID contre le capteur.
- Vérifier si la puce RFID est compatible avec la Wallbox.
- La LED d'état de charge située sur le panneau avant s'allume en vert. Voir également Éléments d'affichage et commandes à la page 22. Dans l'application en ligne/mobile, l'état de charge correspondant est affiché dans l'aperçu. Voir Informations de l'aperçu à la page 31.

#### 7.3.3 Interruption de charge

#### (i) Remarque

Cette fonction n'est disponible que pour les véhicules intégrant une communication étendue.

Les interruptions de charge sont contrôlées par le protocole ISO 15118 en fonction d'un plan de charge. La LED d'état de charge située sur le panneau avant clignote en vert. Voir également Éléments d'affichage et commandes à la page 22. Dans l'application en ligne/mobile, l'état de charge correspondant est affiché dans l'**aperçu**. Voir Informations de l'aperçu à la page 31.

### 7.3.4 Arrêt de la charge

La session de recharge s'arrête automatiquement lorsque la batterie est complètement chargée. En outre, l'utilisateur a la possibilité d'interrompre une session de recharge.

 Dans la navigation de l'application en ligne/mobile, sélectionner Aperçu, Arrêter la session de recharge pour y mettre un terme.

La LED d'état de charge située sur le panneau avant s'allume en vert de façon continue. Voir également Éléments d'affichage et commandes à la page 22. Dans l'application en ligne/mobile, l'état de charge correspondant est affiché dans l'**aperçu**. Voir Informations de l'aperçu à la page 31.

- Débrancher le câble de véhicule sur le véhicule.
- Uniquement pour les variantes ghost ONE Basic et ghost ONE MID : ranger le câble de véhicule en toute sécurité dans la Wallbox.
- Uniquement pour la variante ghost ONE ERK : débrancher le câble du véhicule de la prise de la Wallbox et le ranger en lieu sûr.

#### (i) Remarque

Le cas échéant, la fiche est automatiquement verrouillée lors de la détection du branchement au véhicule. Voir Verrouillage/déverrouillage de la prise.

#### 7.3.5 Configuration de la connexion PLC au véhicule

Il est possible d'activer ou de désactiver une connexion V2G (Vehicle-to-Grid) à la Wallbox par PLC pour les véhicules intégrant une communication étendue.

(i) Remarque

L'activation du V2G sur un véhicule ne prenant pas en charge la communication étendue peut entraîner des retards lors du démarrage de la session de recharge, voire rendre impossible son démarrage. Si vous utilisez un tel véhicule, désactivez la connexion PLC en procédant comme suit.
- Se connecter à l'application en ligne/mobile.
- Dans la navigation, sélectionner l'option Connexions, PLC. La vue Véhicule avec fonction de recharge avancée (PLC) s'affiche.
- Activer/désactiver les connexions PLC au véhicule.

#### 7.3.6 Informations et paramètres de charge

#### Paramétrage de l'intensité maximale

1. Dans la navigation, sélectionner l'option **Gestion de la charge**, **Paramètres de charge**.

#### (i) Remarque

En l'absence d'un système de gestion de l'énergie, il peut s'avérer utile de définir une valeur par défaut pour l'intensité de charge maximale.

2. Dans la vue **Intensité de charge**, paramétrer la valeur de l'**intensité de charge maximale** (A).

La valeur maximale pouvant être réglée est automatiquement limitée par l'intensité admissible du véhicule et de l'alimentation électrique.

L'intensité admissible de l'alimentation électrique est paramétrée lors de l'installation de la Wallbox. Voir les instructions de montage et d'installation.

# 7.4 Activation/désactivation de la recharge sans authentification

#### (i) Remarque

Pour activer/désactiver la recharge sans authentification, vous devez vous connecter en tant Service User.

La recharge sans authentification permet de recharger le véhicule sans autorisation locale ou autorisation du serveur backend.

- 1. Dans la navigation, sélectionner l'option **Gestion du véhicule**, **Liste blanche**. La vue **Liste blanche locale** s'ouvre.
- 2. Activer/désactiver la recharge sans authentification.

# 7.5 Gestion de la liste blanche

L'application en ligne/mobile peut gérer jusqu'à 1000 véhicules individuels et jusqu'à 25 groupes de véhicules dans la liste blanche.

### 7.5.1 Ajout d'une puce RFID à la liste blanche

#### 

#### Risque de blessure due au capteur RFID pour les personnes portant un stimulateur cardiaque ou un défibrillateur

- Si vous portez un stimulateur cardiaque, tenez-vous à 60 cm du capteur RFID situé sur le panneau avant.
- Si vous portez un défibrillateur, tenez-vous à 40 cm du capteur RFID situé sur le panneau avant.
- 1. Dans la navigation, sélectionner l'option **Gestion du véhicule**, **Liste blanche**. La vue **Liste blanche locale** s'affiche.
- 2. Sélectionner **Ajouter une puce RFID**. La vue **Configuration de la puce RFID** s'affiche.
- 3. Placer la puce RFID contre le capteur RFID situé sur le panneau avant de la Wallbox et sélectionner **Lire la puce RFID**.

Dès que la puce RFID est détectée, l'identification de la puce RFID (UUID) s'affiche dans la vue **Configuration de la puce RFID**. En outre, une confirmation sonore retentit et la LED du capteur RFID s'allume brièvement en vert.

#### (i) Remarque

Si la puce RFID n'est pas détectée correctement, la LED du capteur RFID située sur le panneau avant s'allume en rouge.

- Placer à nouveau la puce RFID contre le capteur.
- Vérifier si la puce RFID est compatible avec la Wallbox.
- 4. Saisir le nom de la puce RFID dans le champ **Désignation de la puce RFID** et cliquer sur **Enregistrer** pour confirmer.

La vue **Liste blanche locale** indique que la puce RFID est enregistrée.

# Autre solution : configurer la puce RFID sans la placer contre le capteur RFID

(i) Condition préalable

L'utilisateur connaît l'UUID de la puce RFID.

- Dans la navigation, sélectionner l'option Gestion du véhicule, Liste blanche.
- Dans la vue Configuration de la puce RFID, saisir l'UUID et le nom de la puce RFID.

#### 7.5.2 Modification de la désignation de la puce RFID dans la liste blanche

- 1. Dans la navigation, sélectionner l'option **Gestion du véhicule**, **Liste blan-che**. La vue **Liste blanche locale** s'affiche.
- 2. Sélectionner la puce RFID qui doit être modifiée. La vue **Configuration de la puce RFID** s'affiche.
- 3. Modifier le nom dans le champ **Désignation de la puce RFID** et cliquer sur **Enregistrer** pour confirmer.

#### 7.5.3 Suppression de la puce RFID de la liste blanche

- 1. Dans la navigation, sélectionner l'option **Gestion du véhicule**, **Liste blanche**. La vue **Liste blanche locale** s'affiche.
- 2. Sélectionner la puce RFID qui doit être supprimée.
- 3. Sélectionner l'icône de menu et choisir **Supprimer les entrées sélec-tionnées**.

La puce RFID est supprimée de la liste blanche.

# 7.6 Gérer Smart-Charging/Smart-Home

# 7.6.1 Configuration de la Wallbox pour un système intelligent de gestion de l'énergie domestique via l'interface EEBUS

(i) Remarque

La Wallbox ghost ONE prend en charge les systèmes de gestion de l'énergie domestique (HEMS) compatibles avec l'interface EEBUS.

#### Affichage des périphériques compatibles EEBUS/HEMS

Dans la navigation, sélectionner l'option **Connexions**, **HEMS EEBUS**.

La vue **HEMS EEBUS** s'affiche avec tous les périphériques/HEMS compatibles EEBUS.

(i) Remarque

Il est possible que d'autres périphériques compatibles EEBUS soient disponibles en plus de l'HEMS.

Les informations suivantes s'affichent :

- Sous **Périphériques EEBUS jumelés** : périphériques EEBUS jumelés avec la Wallbox, s'ils sont disponibles
- Sous **Périphériques EEBUS détectés** : Liste de tous les périphériques EEBUS détectés sur le réseau
- Sous **Réglage de l'EEBUS de la Wallbox** : Nom du périphérique EEBUS détecté et SKI (Subject Key Identifier)
- Informations sur l'état :
  - État de la connexion à l'HEMS
  - Connexion à l'appareil : Connecté, Non connecté
  - État de la connexion EEBUS

#### **Connexion du HEMS**

(i) Remarque

Pour jumeler un HEMS avec la Wallbox, vous devez être connecté en tant que Service User.

- 1. Dans la navigation, sélectionner l'option **Connexions**, **HEMS EEBUS**.
- Dans la vue HEMS EEBUS, sous Périphériques EEBUS détectés, sélectionner le HEMS qui doit être connecté à l'aide de la flèche à droite de celui-ci.
- 3. Pour connecter le HEMS, sélectionner **Jumeler**.
- Appuyer sur la touche correspondante du périphérique HEMS et la maintenir enfoncée pendant plusieurs secondes (jumelage par bouton-poussoir). Pour ce faire, suivre les instructions du mode d'emploi de votre HEMS.

Si la connexion a été établie avec succès, le HEMS s'affiche dans la vue **HEMS EEBUS** sous **Périphériques EEBUS jumelés** et la LED de connexion cloud/backend/HEMS s'allume en vert sur le panneau avant.

#### Déconnexion de l'HEMS

- 1. Dans la navigation, sélectionner l'option Connexions, HEMS EEBUS.
- 2. Dans la vue **HEMS EEBUS**, sous **Périphériques EEBUS jumelés**, sélectionner le HEMS qui doit être déconnecté à l'aide de la flèche à droite de celui-ci.
- 3. Dans la vue **HEMS EEBUS**, appuyer sur la touche **Déconnecter**.

Le HEMS est supprimé de la liste des HEMS jumelés dans la vue **HEMS EEBUS** et s'affiche sous **Périphériques EEBUS détectés**. Sur le panneau avant, la LED de connexion cloud/backend/HEMS ne s'allume plus, s'il n'existe pas en plus une connexion au serveur backend.

# 7.7 Configurer les paramètres généraux

#### 7.7.1 Activation/désactivation du mode d'économie d'énergie

- Dans la navigation, sélectionner l'option Réglages de la Wallbox, Économie d'énergie.
- Dans la vue Économie d'énergie, activer l'option Mode d'économie d'énergie (réglage par défaut) ou la désactiver.

Lorsque le mode d'économie d'énergie est activé, la Wallbox passe en mode veille en l'absence d'interaction de l'utilisateur sur le navigateur web pendant 20 minutes, d'erreur en cours sur la Wallbox et de session de recharge en cours. Dans ce cas, les LED du panneau avant ne sont pas allumées.

#### 7.7.2 Affichage des réglages système

1. Dans la navigation, sélectionner l'option **Réglages de la Wallbox**, **Informations sur le système**.

La vue **Informations sur le système** affiche les types suivants de réglages système :

- Informations sur le réseau
- Plaque signalétique électronique
- **Licences** : informations de licence des composants logiciels utilisés dans l'application en ligne
- Protection des données

Choisir l'un des types de réglages à l'aide de la flèche pointant vers le bas.
 La vue correspondante s'ouvre et affiche des informations détaillées.

| Type de rég-<br>lage système               | Informations disponibles                                                              | Valeurs pos-<br>sibles                 |
|--------------------------------------------|---------------------------------------------------------------------------------------|----------------------------------------|
| Informations<br>sur le réseau              | Plage de normes                                                                       | • IEC                                  |
|                                            | Alimentation électrique                                                               | <ul> <li>en mono-<br/>phasé</li> </ul> |
|                                            |                                                                                       | <ul> <li>en triphasé</li> </ul>        |
|                                            | Intensité maximale admissible                                                         |                                        |
| Plaque signaléti-<br>que élec-<br>tronique | Marque                                                                                |                                        |
|                                            | Numéro de référence                                                                   |                                        |
|                                            | Numéro de série                                                                       |                                        |
|                                            | État du matériel                                                                      |                                        |
| Versions logi-<br>cielles                  | Version de l'offre groupée                                                            |                                        |
|                                            | Version logicielle de PUISSANCE :<br>version logicielle du contrôleur de<br>puissance |                                        |
|                                            | Version logicielle de COM : version<br>logicielle du contrôleur de com-<br>munication |                                        |
| Licences                                   | Informations sur les licences des com-<br>posants logiciels                           |                                        |
| Protection des données                     | Informations sur la protection des données                                            |                                        |

#### 7.7.3 Réglage des unités

- 1. Dans la navigation, sélectionner l'option **Réglages de la Wallbox**, **Unités**. La vue **Unités** s'ouvre.
- 2. Sélectionner l'unité souhaitée, p. ex. la température.

# 7.7.4 Activation/désactivation de la surveillance de la mise à la terre

#### (i) Remarque

Pour activer/désactiver la surveillance de la mise à la terre, vous devez vous connecter en tant Service User.

#### **A**DANGER

#### Danger de mort par électrocution

L'utilisation de la Wallbox sans surveillance effective de la mise à la terre peut entraîner des décharges électriques, des courts-circuits, des incendies, des explosions ou des brûlures.

- Désactiver la surveillance de la mise à la terre uniquement pour les réseaux électriques non mis à la terre.
- 1. Dans la navigation, sélectionner l'option **Réglages de la Wallbox**, **Surveillance de la mise à la terre**. La vue **Surveillance de la mise à la terre** s'ouvre.
- 2. Activer/désactiver la surveillance de la mise à la terre

# 7.8 Rétablissement des paramètres d'usine

#### (i) Remarque

Pour réinitialiser la Wallbox aux paramètres d'usine, vous devez vous connecter en tant que Service User.

#### (i) Remarque

À l'exception de l'indicatif du pays, tous les paramètres sont réinitialisés aux paramètres d'usine, notamment les listes blanches.

- 1. Lancer l'application en ligne/mobile
- 2. Dans la navigation, sélectionner l'option **Réglages de la Wallbox**, **Paramètres d'usine**.
- 3. Sélectionner l'option **Rétablir les paramètres d'usine** et confirmer.

Une fois la réinitialisation effectuée, la Wallbox redémarre.

# 7.9 Mettre à jour le logiciel

## 7.9.1 Informations sur les mises à jour logicielles

#### Affichage sur le panneau avant

(i) Remarque

Ces affichages apparaissent uniquement en l'absence d'erreurs dans la Wallbox.

- Si la LED d'erreur clignote en blanc, une mise à jour logicielle est disponible.
- Si la LED d'erreur émet des impulsions en blanc, cela signifie qu'une mise à jour logicielle est en cours.

#### (i) Mises à jour de sécurité

Une connexion Internet au réseau local est nécessaire pour obtenir des informations sur les mises à jour de sécurité et pouvoir les installer sur la Wallbox. Par ailleurs, il est également possible d'installer une mise à jour de sécurité locale sur la Wallbox si nécessaire.

Pour obtenir des informations complémentaires et connaître les adresses des interlocuteurs dans le domaine de la **cybersécurité**, veuillez consulter la page d'accueil d'eSystems.

#### Informations dans l'application en ligne/mobile

 Dans la navigation, sélectionner l'option Réglages de la Wallbox, Mises à jour logicielles.

Les informations/fonctions suivantes sont disponibles dans la vue **Mises à** jour logicielles :

• Activer/désactiver le téléchargement automatique des mises à jour.

S'il est activé : paramètre par défaut. Ce paramètre permet de vérifier si des mises à jour logicielles sont disponibles et de les télécharger automatiquement.

S'il n'est pas activé : ce paramètre permet de vérifier si des mises à jour logicielles sont disponibles et d'afficher un message. Le téléchargement doit alors être lancé manuellement.

• Activer/désactiver l'installation automatique des mises à jour.

S'il est activé : si une mise à jour logicielle a été téléchargée, la Wallbox l'installe automatiquement.

S'il n'est pas activé : l'installation peut être reportée à une date ultérieure. L'installation d'une mise à jour logicielle ne démarre qu'à la demande de l'utilisateur.

- Le réglage **Mise à jour locale** permet de sélectionner un fichier local.
- Pour les mises à jour logicielles en mode manuel : sélectionner Installer la mise à jour pour lancer manuellement l'installation de la mise à jour logicielle.
- Les informations suivantes sont affichées sous Dernière mise à jour du système :
  - Date de la dernière mise à jour logicielle, avec le numéro de version
  - Statut : logiciel téléchargé pour la mise à jour, mise à jour logicielle en cours, mise à jour logicielle terminée, erreur lors de la mise à jour logicielle
  - Information sur la disponibilité d'une nouvelle mise à jour logicielle
  - Informations sur la version de la dernière mise à jour logicielle pour les types de logiciels suivants : version de l'offre groupée, version logicielle COM, version logicielle de PUISSANCE

#### Affichage du journal des modifications

- 1. Dans la navigation, sélectionner l'option **Réglages de la Wallbox**, **Mises à jour logicielles**.
- 2. Sélectionner Changelog.

Le journal des modifications s'affiche avec les informations sur tous les composants logiciels mis à jour.

## 7.9.2 Mise à jour manuelle du logiciel

- 1. Dans la navigation, sélectionner l'option **Réglages de la Wallbox**, **Mises à jour logicielles**.
- 2. Si un nouveau logiciel est disponible au téléchargement, le sélectionner et confirmer le téléchargement.
- 3. Si aucune installation automatique n'est configurée et qu'une nouvelle mise à jour logicielle a été téléchargée, la sélectionner et confirmer l'installation.

Une barre de progression s'affiche pour la mise à jour logicielle en cours d'exécution.

## 7.9.3 Exécution d'une mise à jour logicielle automatique

La mise à jour logicielle automatique est le réglage par défaut de la Wallbox.

(i) Condition préalable

La mise à jour logicielle automatique est possible uniquement si le câble de véhicule est débranché.

Lors de l'installation d'une mise à jour logicielle, les informations suivantes s'affichent :

- Dans la vue **Mises à jour logicielles** de l'application en ligne/mobile, une barre de progression des mises à jour logicielles en cours d'installation s'affiche.
- Sur le panneau avant de la Wallbox, la LED d'état de fonctionnement/d'erreur émet des impulsions en blanc. Voir Éléments d'affichage et commandes à la page 22.
- Un message correspondant s'affiche sur l'**aperçu** de l'application en ligne/mobile.

#### Restrictions relatives au contrôle des mises à jour logicielles automatiques

• Si un protocole de communication OCPP est en place, la mise à jour logicielle est exécutée exclusivement par le biais du serveur backend.

## 7.9.4 Exécution d'une mise à jour logicielle locale

Il est également possible d'effectuer une mise à jour logicielle locale en plus des mises à jour logicielles sur serveur.

- 1. Dans la navigation, sélectionner l'option **Réglages de la Wallbox**, **Mises à jour logicielles**.
- 2. Sélectionner **Mise à jour locale**. Une boîte de dialogue s'ouvre pour la sélection de fichiers.
- 3. Sélectionner l'image sur le réseau local et confirmer.

# 7.10 Gérer les paramètres de l'OCPP

#### 7.10.1 Connexion de la Wallbox par protocole OCPP

#### (i) Remarque

Pour jumeler une Wallbox par protocole OCPP, vous devez être connecté en tant que Service User.

- 1. Dans la navigation, sélectionner l'option **Connexions**, **OCPP**. La vue **Connexion OCPP** s'ouvre.
- 2. Activer le protocole **OCPP**.
- 3. Pour le backend OCPP, donner les indications suivantes. Votre prestataire de services backend met à disposition les informations suivantes.
  - URL du serveur backend OCPP
  - Port du backend OCPP
  - Version de l'OCPP
  - Nom d'utilisateur
  - Mot de passe du point d'accès de protocole OCPP
  - Activer/désactiver le cryptage TLS. Réglage par défaut : activé
- 4. Pour le **point de charge**, saisir l'identifiant dans le champ **ID de point de recharge/ID d'IRVE**.

L'identifiant de l'IRVE est fourni par l'opérateur.

5. Sélectionner **Établir une connexion**. L'état **Connexion démarrée** s'affiche.

La connexion est établie, et l'option **Se déconnecter** est disponible.

- 6. Activer/configurer les paramètres suivants disponibles en option :
  - Autoriser le démarrage à distance de la session de recharge : autorisation à distance d'une session de recharge, par exemple à l'aide de l'application de l'exploitant du réseau ; autorisée/non autorisée. Réglage par défaut : non autorisée

Pour des informations détaillées sur les différents types d'autorisations, voir Démarrage de la charge à la page 32

• Dépassement du délai d'établissement de la connexion avec le véhicule (en minutes et secondes) : délai dont dispose l'utilisateur pour insérer la fiche de type 2 du câble de véhicule dans la prise du véhicule

avant une session de recharge.

Plage de valeurs autorisées : 15 à 180 secondes, réglage par défaut : 45 secondes

#### Interruption de la connexion OCPP

- 1. Dans la navigation, sélectionner l'option **Connexions**, **OCPP**. La vue **Connexion OCPP** s'ouvre.
- 2. Sélectionner Interrompre la connexion.

# 8 Service et nettoyage

# 8.1 Réalisation de contrôles périodiques

#### AVERTISSEMENT

#### Risque de blessure en cas de qualification insuffisante du personnel

Cela peut entraîner des blessures graves et des dommages matériels.

 Seul le personnel formé et dûment qualifié est habilité à intervenir sur la Wallbox.

(i) Remarque

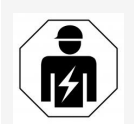

Seul un électricien qualifié peut réaliser certains contrôles périodiques. Voir le tableau.

#### (i) Remarque

L'exploitant est responsable de la réalisation des contrôles périodiques.

Pour des informations détaillées sur la qualification requise, voir les instructions de montage et d'installation.

Les contrôles périodiques suivants sont prescrits par la loi :

| Composants | Type de contrôle                                                                    | Intervalle<br>de con-<br>trôle           | À réaliser par          |
|------------|-------------------------------------------------------------------------------------|------------------------------------------|-------------------------|
| Wallbox    | <ul> <li>Effectuer un contrôle<br/>visuel pour détecter<br/>les défauts.</li> </ul> | Tous les jour-<br>s/à chaque<br>recharge | Utilisateur/exploitant. |
| Wallbox    | <ul> <li>Contrôler l'état de<br/>fonctionnement.</li> </ul>                         | Tous les jour-<br>s/à chaque<br>recharge | Utilisateur/exploitant. |

| Composants                                                                         | Type de contrôle                                                                                                    | Intervalle<br>de con-<br>trôle                                 | À réaliser par       |
|------------------------------------------------------------------------------------|----------------------------------------------------------------------------------------------------|----------------------------------------------------------------|----------------------|
| Câble de véhi-<br>cule, Wallbox                                                    | <ul> <li>Répéter les mesures<br/>et les contrôles con-<br/>formément aux régle-<br/>mentations locales<br/>(p. ex. en Alle-<br/>magne, con-<br/>formément à<br/>DIN VDE 0701/702).</li> </ul> | Une fois par<br>an                                             | Électricien qualifié |
| Wallbox                                                                            | <ul> <li>Répéter les mesures<br/>et les contrôles con-<br/>formément aux régle-<br/>mentations locales<br/>(p. ex. en Alle-<br/>magne, con-<br/>formément à<br/>DIN VDE 0105-100)</li> </ul>  | Une fois par<br>an                                             | Électricien qualifié |
| Compteur élec-<br>trique (uni-<br>quement pour<br>la variante<br>ghost ONE<br>ERK) | <ul> <li>Effectuer les con-<br/>trôles conformément<br/>à la législation alle-<br/>mande sur<br/>l'étalonnage</li> </ul>                                                                      | Tous les<br>8 ans à<br>compter de<br>la date de<br>fabrication |                      |

#### Contrôle lors de la première mise en service

#### (i) Remarque

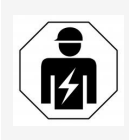

Lors de la première mise en service, un électricien qualifié doit vérifier que l'installation est correctement effectuée et que la sécurité électrique est assurée sur la Wallbox (p. ex. en Allemagne, conformément à DIN VDE 0100).

# Préparation du contrôle conformément à la législation allemande sur l'étalonnage

#### (i) Remarque

Ces informations concernent uniquement la variante Wallbox ghost ONE ERK.

- Nettoyer la Wallbox pour l'étalonnage.
- Contacter et engager les prestataires assurant des contrôles de conformité à la législation allemande sur l'étalonnage suffisamment en amont de l'expiration de l'étalonnage.

# 8.2 Wallbox Nettoyage

#### **A**DANGER

#### Danger de mort par électrocution ou par incendie

La présence d'eau dans la Wallbox peut entraîner des blessures mortelles par électrocution ou par incendie.

- Ne jamais immerger la Wallbox et la fiche dans l'eau
- Ne pas diriger de jet d'eau, par exemple d'un tuyau d'arrosage ou d'un nettoyeur haute pression, sur la Wallbox.
- Ne pas déposer d'objets remplis de liquide sur la Wallbox.
- Utiliser uniquement un chiffon sec ou légèrement humidifié pour nettoyer la Wallbox.

#### ATTENTION

#### Dommages matériels causés par des produits de nettoyage agressifs

Les produits de nettoyage agressifs (p. ex. benzène, acétone, éthanol) peuvent endommager la surface du boîtier.

- Utiliser des produits de nettoyage doux (p. ex. liquide vaisselle, détergent neutre).
- Vérifier régulièrement que le boîtier de la Wallbox n'est pas endommagé ou encrassé.
- Si nécessaire, nettoyer la surface externe de la Wallbox avec un chiffon doux et sec ou légèrement humidifié.

# 9.1 Réalisation d'un autotest

Après chaque démarrage, la Wallbox effectue automatiquement un autotest de ses composants. De plus, le disjoncteur interne contre les courants de fuite est contrôlé avant chaque session de recharge.

Si une erreur est détectée lors de l'autotest, elle est inscrite sur la liste d'erreurs. Voir Liste d'erreurs à la page 52.

# 9.2 Correction des erreurs

#### 9.2.1 Liste d'erreurs

 Pour afficher la liste d'erreurs, accéder à la navigation de l'application en ligne/mobile et sélectionner Réglages de la Wallbox, Liste d'erreurs.

La liste d'erreurs donne les informations suivantes sur chaque erreur :

- Code d'erreur
- Statut d'erreur

#### (i) Remarque

Plusieurs entrées de la liste d'erreurs peuvent avoir la même cause (erreurs en cascade).

#### Catégories d'erreurs

Il existe les catégories d'erreurs suivantes :

| Catégorie<br>d'erreur    | Couleur de la LED<br>d'erreur | Ordre de priorité<br>d'élimination |
|--------------------------|-------------------------------|------------------------------------|
| Erreur fatale            | Rouge                         | 1                                  |
| Erreur critique          | Jaune                         | 2                                  |
| Erreur non cri-<br>tique | Bleue                         | 3                                  |
| Pas d'erreur             | Blanche                       | -                                  |

En présence d'au moins une erreur, la LED d'erreur s'allume dans la couleur correspondant à la catégorie d'erreur.

En présence de plusieurs erreurs, la LED d'erreur s'allume dans la couleur associée à la catégorie d'erreur la plus élevée.

#### Statut d'erreur

On distingue les statuts d'erreur suivants :

| Statut<br>d'erreur | Signification                                                             |
|--------------------|---------------------------------------------------------------------------|
| Active             | L'erreur est active, la cause de l'erreur n'est pas encore éli-<br>minée. |
| Passive            | La cause de l'erreur a été éliminée ou l'erreur a disparu.                |

#### 9.2.2 Détection et correction des erreurs

#### ATTENTION

#### Dommages matériels en cas de correction des erreurs

Si, après avoir suivi comme il se doit les conseils relatifs à la correction des erreurs, l'erreur n'est toujours corrigée, cela signifie que la Wallbox est défectueuse.

- Ne pas utiliser la Wallbox.
- Informer le service technique.
- 1. Pour détecter l'erreur, accéder à la navigation de l'application en ligne/mobile et sélectionner **Réglages de la Wallbox**, **Liste d'erreurs**.

La liste d'erreurs s'affiche. Voir Liste d'erreurs à la page 52.

2. Sélectionner l'erreur dans la liste.

Pour obtenir des informations détaillées sur l'erreur sélectionnée, voir Codes d'erreur à la page 54.

3. Lire attentivement la description détaillée, puis analyser et corriger l'erreur conformément aux indications de la liste d'erreurs.

(i) Remarque sur les erreurs fatales

Si des erreurs de cette catégorie surviennent, il est généralement nécessaire de redémarrer la Wallbox pour les corriger.

S'il est possible de corriger les erreurs en cours de fonctionnement, le statut **Active** continue de s'afficher après l'élimination de la cause, et ce, jusqu'au prochain redémarrage de la Wallbox.

(i) Remarque sur les erreurs critiques et non critiques

Une fois la cause de l'erreur éliminée, le statut de l'erreur est immédiatement remplacé par **Passive**.

4. Si plusieurs erreurs s'affichent, corriger les erreurs par ordre de priorité, en commençant par les erreurs fatales, puis en poursuivant avec les erreurs critiques.

#### Suppression de la liste d'erreurs

- Dès qu'il ne reste plus que des erreurs passives dans la liste d'erreurs, sélectionner l'option Vider la liste dans la vue Liste d'erreurs de l'application en ligne/mobile.
- 2. Redémarrer la Wallbox :
  - Appuyer sur la touche du panneau avant et la maintenir enfoncée pendant au moins 8 secondes.
  - Autre solution : couper et rétablir l'alimentation de la Wallbox.

Après le redémarrage, la LED d'erreur doit s'allumer en blanc et la liste d'erreurs doit être vide.

3. Si la LED d'erreur ne s'allume pas en blanc et que la liste d'erreurs n'est pas encore vide, continuer à corriger les erreurs.

#### 9.2.3 Codes d'erreur

| Code<br>d'erreur | Catégorie | Type d'erreur                                                                 | Actions correctives                                                                                                    |
|------------------|-----------|-------------------------------------------------------------------------------|----------------------------------------------------------------------------------------------------|
| 0x100000         | Fatale    | Erreurs d'autotest de com-<br>posants présents sur la carte<br>d'alimentation | Appuyer sur la touche<br>du panneau avant pen-<br>dant au moins<br>8 secondes pour redé-<br>marrer la Wallbox. Si<br>l'erreur persiste après<br>un redémarrage<br>répété, contacter<br>l'assistance. |

| Code<br>d'erreur | Catégorie | Type d'erreur                                                                                           | Actions correctives                                                                                                    |
|------------------|-----------|----------------------------------------------------------------------------------------------------|----------------------------------------------------------------------------------------------------|
| 0x100002         | Fatale    | Erreur de communication<br>interne entre le contrôleur de<br>puissance et les composants<br>de la carte | Appuyer sur la touche<br>du panneau avant pen-<br>dant au moins<br>8 secondes pour redé-<br>marrer la Wallbox. Si<br>l'erreur persiste après<br>un redémarrage<br>répété, contacter<br>l'assistance. |
| 0x100003         | Fatale    | Erreur d'autotest de<br>l'alimentation du contrôleur<br>de puissance                                    | Appuyer sur la touche<br>du panneau avant pen-<br>dant au moins<br>8 secondes pour redé-<br>marrer la Wallbox. Si<br>l'erreur persiste après<br>un redémarrage<br>répété, contacter<br>l'assistance. |
| 0x100004         | Fatale    | Erreur d'autotest de<br>l'alimentation des péri-<br>phériques de la carte<br>d'alimentation             | Appuyer sur la touche<br>du panneau avant pen-<br>dant au moins<br>8 secondes pour redé-<br>marrer la Wallbox. Si<br>l'erreur persiste après<br>un redémarrage<br>répété, contacter<br>l'assistance. |
| 0x10000E         | Fatale    | Le contrôleur de puissance<br>est en panne.                                                             | Appuyer sur la touche<br>du panneau avant pen-<br>dant au moins<br>8 secondes pour redé-<br>marrer la Wallbox. Si<br>l'erreur persiste après<br>un redémarrage<br>répété, contacter<br>l'assistance. |

| Code<br>d'erreur | Catégorie | Type d'erreur                                                                                       | Actions correctives                                                                                                    |
|------------------|-----------|----------------------------------------------------------------------------------------------------|----------------------------------------------------------------------------------------------------|
| 0x10000F         | Fatale    | Le contrôleur de com-<br>munication est en panne.                                                   | Appuyer sur la touche<br>du panneau avant pen-<br>dant au moins<br>8 secondes pour redé-<br>marrer la Wallbox. Si<br>l'erreur persiste après<br>un redémarrage<br>répété, contacter<br>l'assistance. |
| 0x100010         | Fatale    | Erreur logicielle interne du<br>contrôleur de puissance                                             | Appuyer sur la touche<br>du panneau avant pen-<br>dant au moins<br>8 secondes pour redé-<br>marrer la Wallbox. Si<br>l'erreur persiste après<br>un redémarrage<br>répété, contacter<br>l'assistance. |
| 0x100020         | Fatale    | Erreur logicielle interne du<br>contrôleur de communication                                         | Appuyer sur la touche<br>du panneau avant pen-<br>dant au moins<br>8 secondes pour redé-<br>marrer la Wallbox. Si<br>l'erreur persiste après<br>un redémarrage<br>répété, contacter<br>l'assistance. |
| 0x100023         | Fatale    | Erreur de communication<br>interne entre la carte<br>d'alimentation et la carte de<br>communication | Appuyer sur la touche<br>du panneau avant pen-<br>dant au moins<br>8 secondes pour redé-<br>marrer la Wallbox. Si<br>l'erreur persiste après<br>un redémarrage<br>répété, contacter<br>l'assistance. |

| Code<br>d'erreur | Catégorie         | Type d'erreur                                                     | Actions correctives                                                                                                    |
|------------------|-------------------|-------------------------------------------------------------------|----------------------------------------------------------------------------------------------------|
| 0×100025         | Non cri-<br>tique | La compensation de tempéra-<br>ture des DEL est défaillante.      | Appuyer sur la touche<br>du panneau avant pen-<br>dant au moins<br>8 secondes pour redé-<br>marrer la Wallbox. Il<br>est toujours possible<br>de faire fonctionner la<br>Wallbox, mais la cou-<br>leur des LED peut ne<br>pas correspondre à la<br>description du présent<br>mode d'emploi. Si<br>nécessaire, utilisez<br>l'application en ligne<br>pour déterminer si le<br>système est en bon<br>état. |
| 0x100026         | Fatale            | Mémoire EEPROM défec-<br>tueuse de la carte de com-<br>munication | Appuyer sur la touche<br>du panneau avant pen-<br>dant au moins<br>8 secondes pour redé-<br>marrer la Wallbox. Si<br>l'erreur persiste après<br>un redémarrage<br>répété, contacter<br>l'assistance.                                                                                                    |
| 0x100027         | Fatale            | Mémoire RAM défectueuse<br>du contrôleur de com-<br>munication    | Appuyer sur la touche<br>du panneau avant pen-<br>dant au moins<br>8 secondes pour redé-<br>marrer la Wallbox. Si<br>l'erreur persiste après<br>un redémarrage<br>répété, contacter<br>l'assistance.                                                                                                    |

| Code<br>d'erreur | Catégorie | Type d'erreur                                                                | Actions correctives                                                                                                    |
|------------------|-----------|------------------------------------------------------------------------------|----------------------------------------------------------------------------------------------------|
| 0x100028         | Fatale    | Mémoire eMMC défectueuse<br>de la carte de com-<br>munication                | Appuyer sur la touche<br>du panneau avant pen-<br>dant au moins<br>8 secondes pour redé-<br>marrer la Wallbox. Si<br>l'erreur persiste après<br>un redémarrage<br>répété, contacter<br>l'assistance. |
| 0x100100         | Fatale    | Valeur de référence erronée<br>pour la surveillance du cou-<br>rant de fuite | Appuyer sur la touche<br>du panneau avant pen-<br>dant au moins<br>8 secondes pour redé-<br>marrer la Wallbox. Si<br>l'erreur persiste après<br>un redémarrage<br>répété, contacter<br>l'assistance. |

| Code<br>d'erreur | Catégorie | Type d'erreur                                                          | Actions correctives                                                                                                    |
|------------------|-----------|------------------------------------------------------------------------|----------------------------------------------------------------------------------------------------|
| 0x100101         | Fatale    | Courant de fuite (CC)<br>détecté                                       | Des courants de fuite<br>peuvent apparaître<br>lors de la session de<br>recharge. Ils sont<br>ensuite détectés et<br>coupés par la Wallbox<br>par précaution. Ils<br>peuvent également<br>être dus à des effets<br>latéraux indésirables<br>de l'installation domes-<br>tique. |
|                  |           |                                                                        | <ol> <li>Vérifier         <ol> <li>I'installation             domestique de la             Wallbox, si néces-             saire en faisant             appel à un élec-             tricien qualifié.</li> </ol> </li> </ol>                                                   |
|                  |           |                                                                        | 2. Déconnecter le<br>véhicule et<br>appuyer sur la tou-<br>che du panneau<br>avant pendant au<br>moins 8 secondes<br>pour redémarrer la<br>Wallbox.                                                                                                    |
| 0x100102         | Fatale    | Erreur interne du capteur de<br>la surveillance du courant de<br>fuite | Appuyer sur la touche<br>du panneau avant pen-<br>dant au moins<br>8 secondes pour redé-<br>marrer la Wallbox. Si<br>l'erreur persiste après<br>un redémarrage<br>répété, contacter<br>l'assistance.                                                                           |

| Code<br>d'erreur | Catégorie | Type d'erreur                                                   | Actions correctives                                                                                                    |
|------------------|-----------|-----------------------------------------------------------------|----------------------------------------------------------------------------------------------------|
| 0×100103         | Fatale    | Échec de l'autotest de la sur-<br>veillance du courant de fuite | Appuyer sur la touche<br>du panneau avant pen-<br>dant au moins<br>8 secondes pour redé-<br>marrer la Wallbox. Si<br>l'erreur persiste après<br>un redémarrage<br>répété, contacter<br>l'assistance.                                                                                                    |
| 0x100104         | Fatale    | La surveillance de la mise à<br>la terre affiche des erreurs.   | Vérifier l'installation<br>domestique pour<br>s'assurer que la Wall-<br>box est mise à la terre<br>correctement, si<br>nécessaire en faisant<br>appel à un électricien<br>qualifié. Si l'erreur per-<br>siste malgré la véri-<br>fication de<br>l'installation, prendre<br>contact avec<br>l'assistance. |
|                  |           |                                                                 | Désactivez la sur-<br>veillance de la mise à<br>la terre s'il est impos-<br>sible de l'effectuer sur<br>le plan technique dans<br>votre pays ou si son<br>fonctionnement est<br>peu fiable. Voir Acti-<br>vation/désactivation<br>de la surveillance de<br>la mise à la terre à la<br>page 43.           |

| Code<br>d'erreur | Catégorie         | Type d'erreur                                                                         | Actions correctives                                                                                                    |
|------------------|-------------------|---------------------------------------------------------------------------------------|----------------------------------------------------------------------------------------------------|
| 0x100106         | Fatale            | État improbable du relais de<br>charge                                                | Appuyer sur la touche<br>du panneau avant pen-<br>dant au moins<br>8 secondes pour redé-<br>marrer la Wallbox. Si<br>l'erreur persiste après<br>un redémarrage<br>répété, contacter<br>l'assistance.                                                                |
| 0x10010-<br>D    | Non cri-<br>tique | Surveillance de la mise à la<br>terre désactivée                                      | La surveillance de la<br>mise à la terre a été<br>désactivée sur<br>l'application en ligne.<br>Si la surveillance de la<br>mise à la terre doit<br>être activée, voir Acti-<br>vation/désactivation<br>de la surveillance de<br>la mise à la terre à la<br>page 43. |
| 0x100110         | Fatale            | Relais de charge actionné en<br>permanence                                            | Appuyer sur la touche<br>du panneau avant pen-<br>dant au moins<br>8 secondes pour redé-<br>marrer la Wallbox. Si<br>l'erreur persiste après<br>un redémarrage<br>répété, contacter<br>l'assistance.                                                                |
| 0x100120         | Fatale            | Verrouillage incorrect de la<br>fiche du véhicule branchée<br>sur la prise de courant | Appuyer sur la touche<br>du panneau avant pen-<br>dant au moins<br>8 secondes pour redé-<br>marrer la Wallbox. Si<br>l'erreur persiste après<br>un redémarrage<br>répété, contacter<br>l'assistance.                                                                |

| Code<br>d'erreur | Catégorie         | Type d'erreur                                                                  | Actions correctives                                                                                                    |
|------------------|-------------------|--------------------------------------------------------------------------------|----------------------------------------------------------------------------------------------------|
| 0x100121         | Fatale            | Échec de l'autotest de la<br>prise pour la fiche<br>d'alimentation du véhicule | Appuyer sur la touche<br>du panneau avant pen-<br>dant au moins<br>8 secondes pour redé-<br>marrer la Wallbox. Si<br>l'erreur persiste après<br>un redémarrage<br>répété, contacter<br>l'assistance.                               |
| 0x200200         | Critique          | Tension improbable sur le<br>câble de commande du véhi-<br>cule                | Vérifier le bon fonc-<br>tionnement du char-<br>geur embarqué du<br>véhicule électrique. Si<br>vous avez branché<br>votre propre câble à la<br>prise, vérifiez-le et uti-<br>lisez un autre câble de<br>véhicule si nécessaire.    |
| 0x200201         | Critique          | Le véhicule requiert une ven-<br>tilation                                      | Le véhicule électrique<br>requiert une ven-<br>tilation. Comme cette<br>fonction n'est pas<br>prise en charge par la<br>Wallbox, la Wallbox ne<br>peut pas être utilisée<br>pour charger ce véhi-<br>cule.                         |
| 0x300000         | Non cri-<br>tique | Échec de l'autotest du<br>module de réseau Wi-Fi                               | Appuyer sur la touche<br>du panneau avant pen-<br>dant au moins<br>8 secondes pour redé-<br>marrer la Wallbox. Si<br>l'erreur persiste après<br>un redémarrage<br>répété, utiliser une<br>connexion Ethernet ou<br>LTE à la place. |

| Code<br>d'erreur | Catégorie         | Type d'erreur                                              | Actions correctives                                                                                                    |
|------------------|-------------------|------------------------------------------------------------|----------------------------------------------------------------------------------------------------|
| 0x300001         | Non cri-<br>tique | Erreur de connexion au<br>réseau Wi-Fi                     | Vérifier si l'intensité<br>du signal du réseau<br>Wi-Fi est suffisante<br>pour une connexion et<br>si les informations de<br>connexion (SSID, mot<br>de passe) ont été sai-<br>sies correctement. Si<br>nécessaire, redé-<br>marrez le point<br>d'accès Wi-Fi sur<br>votre réseau et con-<br>firmez les messages<br>de sécurité le cas<br>échéant. |
| 0x300003         | Non cri-<br>tique | Échec de l'autotest du<br>module PLC                       | Appuyer sur la touche<br>du panneau avant pen-<br>dant au moins<br>8 secondes pour redé-<br>marrer la Wallbox. Si<br>l'erreur persiste après<br>un redémarrage<br>répété, c'est que la<br>Wallbox ne peut pas<br>exécuter une session<br>de recharge avec la<br>fonctionnalité<br>Plug & Charge.                                                   |
| 0x300005         | Non cri-<br>tique | Erreur de communication de<br>la connexion PLC au véhicule | Vérifier le bon fonc-<br>tionnement du char-<br>geur embarqué du<br>véhicule électrique. Si<br>vous avez branché<br>votre propre câble à la<br>prise, vérifiez-le et uti-<br>lisez un autre câble de<br>véhicule si nécessaire.                                                                                                    |

| Code<br>d'erreur | Catégorie         | Type d'erreur                                                               | Actions correctives                                                                                                    |
|------------------|-------------------|-----------------------------------------------------------------------------|----------------------------------------------------------------------------------------------------|
| 0x300006         | Fatale            | Combinaison non autorisée<br>d'une variante matérielle et<br>d'un logiciel  | Pour installer un pro-<br>giciel compatible sur<br>la Wallbox en effec-<br>tuant une mise à jour<br>logicielle, voir Mise à<br>jour manuelle du logi-<br>ciel à la page 45. Si<br>l'erreur persiste après<br>l'installation réussie<br>de la mise à jour logi-<br>cielle, contacter<br>l'assistance. |
| 0x300008         | Non cri-<br>tique | Absence de connexion sécu-<br>risée au serveur de<br>l'exploitant du réseau | Contacter l'exploitant<br>du réseau pour<br>résoudre le problème.                                                                                                    |
| 0x30000F         | Fatale            | Combinaison non autorisée<br>d'une variante matérielle et<br>d'un logiciel  | Pour installer un pro-<br>giciel compatible sur<br>la Wallbox en effec-<br>tuant une mise à jour<br>logicielle, voir Mise à<br>jour manuelle du logi-<br>ciel à la page 45. Si<br>l'erreur persiste après<br>l'installation réussie<br>de la mise à jour logi-<br>cielle, contacter<br>l'assistance. |
| 0x300100         | Non cri-<br>tique | Échec de l'autotest du<br>module Ethernet                                   | Appuyer sur la touche<br>du panneau avant pen-<br>dant au moins<br>8 secondes pour redé-<br>marrer la Wallbox. Si<br>l'erreur persiste après<br>un redémarrage<br>répété, utiliser une<br>connexion Ethernet ou<br>LTE à la place.                                                                   |

| Code<br>d'erreur | Catégorie         | Type d'erreur                        | Actions correctives                                                                                                    |
|------------------|-------------------|--------------------------------------|----------------------------------------------------------------------------------------------------|
| 0x300101         | Non cri-<br>tique | Erreur de connexion Ether-<br>net    | Vérifier les câbles, le<br>commutateur, la con-<br>figuration réseau et<br>les paramètres de<br>sécurité de<br>l'ordinateur connecté.<br>La Wallbox n'est pas<br>conçue pour une<br>connexion directe<br>avec un autre ordi-<br>nateur (connexion<br>ad hoc). Une conne-<br>xion par réseau Wi-Fi<br>ou LTE est également<br>possible. |
| 0x300200         | Non cri-<br>tique | Échec de l'autotest du<br>module LTE | Appuyer sur la touche<br>du panneau avant pen-<br>dant au moins<br>8 secondes pour redé-<br>marrer la Wallbox. Si<br>l'erreur persiste après<br>un redémarrage<br>répété, utiliser une<br>connexion Wi-Fi ou<br>Ethernet à la place.                                                                                                   |

| Code<br>d'erreur | Catégorie         | Type d'erreur                                | Actions correctives                                                                                                    |
|------------------|-------------------|----------------------------------------------|----------------------------------------------------------------------------------------------------|
| 0x300201         | Non cri-<br>tique | Erreur de connexion ou<br>d'autorisation LTE | Par exemple, vérifiez<br>à l'aide d'un smart-<br>phone si la puissance<br>du signal de réception<br>offerte par votre four-<br>nisseur sur le<br>réseau LTE est suf-<br>fisante à proximité de<br>la Wallbox. Vérifier<br>que les informations<br>de connexion ont été<br>saisies correctement.<br>Utiliser la connexion<br>Wi-Fi ou Ethernet à la<br>place.                                                       |
| 0x300202         | Non cri-<br>tique | Intensité du signal LTE trop<br>faible       | Attendre qu'une inten-<br>sité de signal suf-<br>fisamment puissante<br>soit disponible ou, le<br>cas échéant, se rabat-<br>tre sur une<br>connexion Ethernet ou<br>Wi-Fi. Respecter les<br>indications des instruc-<br>tions de montage et<br>d'installation pour<br>choisir l'emplacement<br>de la Wallbox. En cas<br>de conditions de récep-<br>tion difficiles, utiliser<br>éventuellement un<br>répéteur LTE. |

| Code<br>d'erreur | Catégorie         | Type d'erreur                          | Actions correctives                                                                                                    |
|------------------|-------------------|----------------------------------------|----------------------------------------------------------------------------------------------------|
| 0x300300         | Non cri-<br>tique | Module RFID défectueux                 | Appuyer sur la touche<br>du panneau avant pen-<br>dant au moins<br>8 secondes pour redé-<br>marrer la Wallbox. Si<br>l'erreur persiste après<br>un redémarrage<br>répété, la seule façon<br>d'autoriser la charge<br>est d'avoir recours à<br>l'une des autres pos-<br>sibilités d'autorisation<br>ou de désactiver<br>l'autorisation.                                                                                                    |
| 0x300301         | Non cri-<br>tique | Puce RFID non valide ou illi-<br>sible | Commencer par enre-<br>gistrer une puce RFID<br>pour la Wallbox afin<br>de pouvoir l'utiliser<br>pour l'autorisation de<br>charge. Voir Ajout<br>d'une puce RFID à la<br>liste blanche à la<br>page 38. S'assurer de<br>l'utilisation d'une<br>puce RFID fonc-<br>tionnant selon les nor-<br>mes prises en charge,<br>conformément au pré-<br>sent mode d'emploi.<br>Tenir la puce RFID suf-<br>fisamment près du<br>capteur marqué et<br>attendre la con-<br>firmation sonore et<br>visuelle de la Wallbox<br>avant de retirer la<br>puce RFID du capteur. |

| Code<br>d'erreur | Catégorie         | Type d'erreur                                                                          | Actions correctives                                                                                                    |
|------------------|-------------------|----------------------------------------------------------------------------------------|----------------------------------------------------------------------------------------------------|
| 0x300400         | Fatale            | Dysfonctionnement du comp-<br>teur électrique                                          | Vérifier si le délai<br>d'étalonnage du comp-<br>teur électrique est<br>dépassé et contacter<br>l'exploitant pour qu'il<br>y remédie. Si le délai<br>d'étalonnage n'est pas<br>encore dépassé,<br>appuyer sur la touche<br>du panneau avant pen-<br>dant au moins<br>8 secondes pour redé-<br>marrer la Wallbox. Si<br>l'erreur persiste après<br>l'installation réussie<br>de la mise à jour logi-<br>cielle, contacter<br>l'assistance. |
| 0x300401         | Fatale            | Connexion au compteur élec-<br>trique interrompue                                      | Appuyer sur la touche<br>du panneau avant pen-<br>dant au moins<br>8 secondes pour redé-<br>marrer la Wallbox. Si<br>l'erreur persiste après<br>un redémarrage<br>répété, faire contrôler<br>l'installation du comp-<br>teur électrique par un<br>électricien qualifié ou<br>contacter l'assistance.                                                                                                    |
| 0x40100-<br>C    | Non cri-<br>tique | Plug & Charge (PnC) : Erreur<br>lors de l'établissement de la<br>connexion au véhicule | Vérifier le câble de<br>véhicule et la<br>configuration PnC du<br>véhicule. La charge<br>est également pos-<br>sible sans PnC.                                                                                                    |

| Code<br>d'erreur | Catégorie         | Type d'erreur                                                                 | Actions correctives                                                                                                    |
|------------------|-------------------|-------------------------------------------------------------------------------|----------------------------------------------------------------------------------------------------|
| 0x40100-<br>D    | Non cri-<br>tique | Plug & Charge (PnC) :<br>aucune connexion sécurisée<br>au véhicule disponible | Vérifier le câble de<br>véhicule et la<br>configuration PnC du<br>véhicule. La charge<br>est également pos-<br>sible sans PnC. |
| 0x40100E         | Non cri-<br>tique | Plug & Charge (PnC) : erreur<br>interne (Matching Error)                      | Vérifier le câble de<br>véhicule et la<br>configuration PnC du<br>véhicule. La charge<br>est également pos-<br>sible sans PnC. |
| 0x40100F         | Non cri-<br>tique | Plug & Charge (PnC) : erreur<br>interne (erreur de séquence)                  | Vérifier le câble de<br>véhicule et la<br>configuration PnC du<br>véhicule. La charge<br>est également pos-<br>sible sans PnC. |
| 0x401011         | Non cri-<br>tique | Plug & Charge (PnC) : erreur<br>interne (session inconnue)                    | Vérifier le câble de<br>véhicule et la<br>configuration PnC du<br>véhicule. La charge<br>est également pos-<br>sible sans PnC. |
| 0x401012         | Non cri-<br>tique | Plug & Charge (PnC) : erreur<br>interne (ID de service non<br>valide)         | Vérifier le câble de<br>véhicule et la<br>configuration PnC du<br>véhicule. La charge<br>est également pos-<br>sible sans PnC. |
| 0x401013         | Non cri-<br>tique | Plug & Charge (PnC) : mode<br>de paiement non valide                          | Vérifier le câble de<br>véhicule et la<br>configuration PnC du<br>véhicule. La charge<br>est également pos-<br>sible sans PnC. |

| Code<br>d'erreur | Catégorie         | Type d'erreur                                                                | Actions correctives                                                                                                    |
|------------------|-------------------|------------------------------------------------------------------------------|----------------------------------------------------------------------------------------------------|
| 0x401014         | Non cri-<br>tique | Plug & Charge (PnC) : erreur<br>interne (sélection de service<br>non valide) | Vérifier le câble de<br>véhicule et la<br>configuration PnC du<br>véhicule. La charge<br>est également pos-<br>sible sans PnC.  |
| 0x401015         | Non cri-<br>tique | Plug & Charge (PnC) : Cer-<br>tificat expiré                                 | Contacter l'exploitant<br>du réseau ou vérifier<br>le réglage du véhicule<br>La charge est éga-<br>lement possible sans<br>PnC. |
| 0x401016         | Non cri-<br>tique | Plug & Charge (PnC) : Cer-<br>tificat rappelé                                | Contacter l'exploitant<br>du réseau ou vérifier<br>le réglage du véhicule<br>La charge est éga-<br>lement possible sans<br>PnC. |
| 0x401017         | Non cri-<br>tique | Plug & Charge (PnC) : aucun<br>certificat disponible                         | Contacter l'exploitant<br>du réseau ou vérifier<br>le réglage du véhicule<br>La charge est éga-<br>lement possible sans<br>PnC. |
| 0x401018         | Non cri-<br>tique | Plug & Charge (PnC) : Erreur<br>lors du traitement du cer-<br>tificat        | Contacter l'exploitant<br>du réseau ou vérifier<br>le réglage du véhicule<br>La charge est éga-<br>lement possible sans<br>PnC. |
| 0x401019         | Non cri-<br>tique | Plug & Charge (PnC) : Cer-<br>tificat non valide                             | Contacter l'exploitant<br>du réseau ou vérifier<br>le réglage du véhicule<br>La charge est éga-<br>lement possible sans<br>PnC. |

| Code<br>d'erreur | Catégorie         | Type d'erreur                                                                                | Actions correctives                                                                                                    |
|------------------|-------------------|----------------------------------------------------------------------------------------------|----------------------------------------------------------------------------------------------------|
| 0x40101-<br>A    | Non cri-<br>tique | Plug & Charge (PnC) : Erreur<br>lors du traitement du cer-<br>tificat (challenge non valide) | Contacter l'exploitant<br>du réseau ou vérifier<br>le réglage du véhicule<br>La charge est éga-<br>lement possible sans<br>PnC. |
| 0x40101-<br>B    | Non cri-<br>tique | Plug & Charge (PnC) : Mau-<br>vais mode de transfert<br>d'énergie                            | Vérifier le câble de<br>véhicule et la<br>configuration PnC du<br>véhicule. La charge<br>est également pos-<br>sible sans PnC.  |
| 0x40101-<br>C    | Non cri-<br>tique | Plug & Charge (PnC) :<br>Paramètres de charge<br>erronés                                     | Vérifier le câble de<br>véhicule et la<br>configuration PnC du<br>véhicule. La charge<br>est également pos-<br>sible sans PnC.  |
| 0x40101-<br>D    | Non cri-<br>tique | Plug & Charge (PnC) : Profil<br>de charge non valide                                         | Vérifier le câble de<br>véhicule et la<br>configuration PnC du<br>véhicule. La charge<br>est également pos-<br>sible sans PnC.  |
| 0x40101E         | Non cri-<br>tique | Plug & Charge (PnC) : Sélec-<br>tion de tarif non valide                                     | Vérifier le câble de<br>véhicule et la<br>configuration PnC du<br>véhicule. La charge<br>est également pos-<br>sible sans PnC.  |
| 0x40101F         | Non cri-<br>tique | Plug & Charge (PnC) : Four-<br>niture de services non dis-<br>ponible                        | Vérifier le câble de<br>véhicule et la<br>configuration PnC du<br>véhicule. La charge<br>est également pos-<br>sible sans PnC.  |

| Code<br>d'erreur | Catégorie         | Type d'erreur                                                                           | Actions correctives                                                                                                    |
|------------------|-------------------|-----------------------------------------------------------------------------------------|----------------------------------------------------------------------------------------------------|
| 0x401020         | Non cri-<br>tique | Plug & Charge (PnC) : aucun<br>service de recharge sélec-<br>tionné                     | Vérifier le câble de<br>véhicule et la<br>configuration PnC du<br>véhicule. La charge<br>est également pos-<br>sible sans PnC.                                                                       |
| 0x401021         | Non cri-<br>tique | Plug & Charge (PnC) : Le cer-<br>tificat n'est pas pris en<br>charge par cette Wallbox. | Contacter l'exploitant<br>du réseau ou vérifier<br>le réglage du véhicule<br>La charge est éga-<br>lement possible sans<br>PnC.                                                                      |
| 0x401023         | Non cri-<br>tique | Plug & Charge (PnC) : Erreur<br>logicielle interne<br>(connexion PLC)                   | Appuyer sur la touche<br>du panneau avant pen-<br>dant au moins<br>8 secondes pour redé-<br>marrer la Wallbox. Si<br>l'erreur persiste après<br>un redémarrage<br>répété, contacter<br>l'assistance. |
| 0x401024         | Non cri-<br>tique | Plug & Charge (PnC) : Erreur<br>logicielle interne<br>(connexion PLC)                   | Appuyer sur la touche<br>du panneau avant pen-<br>dant au moins<br>8 secondes pour redé-<br>marrer la Wallbox. Si<br>l'erreur persiste après<br>un redémarrage<br>répété, contacter<br>l'assistance. |
| 0x401025         | Non cri-<br>tique | Plug & Charge (PnC) : Erreur<br>lors de l'établissement de la<br>connexion (port TCP)   | Vérifier le câble de<br>véhicule et la<br>configuration PnC du<br>véhicule. La charge<br>est également pos-<br>sible sans PnC.                                                                       |
| Code<br>d'erreur | Catégorie         | Type d'erreur                                                                                                   | Actions correctives                                                                                                    |
|------------------|-------------------|----------------------------------------------------------------------------------------------------|----------------------------------------------------------------------------------------------------|
| 0x401026         | Non cri-<br>tique | Plug & Charge (PnC) : Con-<br>nexion au véhicule inter-<br>rompue                                               | Vérifier le câble de<br>véhicule et la<br>configuration PnC du<br>véhicule. La charge<br>est également pos-<br>sible sans PnC.                                                                                                    |
| 0x401027         | Non cri-<br>tique | Connexion au système de<br>gestion de l'énergie (EMS)<br>interrompue                                            | Vérifier que l'EMS est<br>allumé et connecté au<br>réseau. Une conne-<br>xion Ethernet ou Wi-Fi<br>est requise, une<br>connexion LTE n'est<br>pas possible. Le cas<br>échéant, vérifier éga-<br>lement les paramètres<br>de sécurité du réseau. |
| 0x401028         | Non cri-<br>tique | Système de gestion de<br>l'énergie : le service de pro-<br>tection contre les coupures<br>n'est pas disponible. | Vérifier la con-<br>figuration du système<br>de gestion de<br>l'énergie.                                                                                                    |
| 0x401029         | Non cri-<br>tique | Système de gestion de<br>l'énergie : le service de rech-<br>arge autonome n'est pas dis-<br>ponible.            | Vérifier la con-<br>figuration du système<br>de gestion de l'énergie<br>et de l'installation pho-<br>tovoltaïque.                                                                                                    |
| 0x40102-<br>A    | Non cri-<br>tique | Système de gestion de<br>l'énergie : le service de<br>charge à coût optimisé n'est<br>pas disponible.           | Vérifier les<br>paramètres de tarifs<br>dans la configuration<br>du système de gestion<br>de l'énergie.                                                                                                    |
| 0x402000         | Critique          | Configuration OCPP erronée                                                                                      | Vérifier et corriger la<br>configuration de<br>l'OCPP, et contacter<br>l'exploitant si le pro-<br>blème persiste.                                                                                                    |
| 0x402001         | Critique          | Certificat de connexion OCPP manquant ou non valide.                                                            | Contacter l'exploitant du backend OCPP.                                                                                                    |

| Code<br>d'erreur | Catégorie         | Type d'erreur                                              | Actions correctives                                                                                                    |
|------------------|-------------------|------------------------------------------------------------|----------------------------------------------------------------------------------------------------|
| 0x402002         | Non cri-<br>tique | Connexion au serveur OCPP<br>interrompue                   | Vérifier la connexion<br>au serveur. Si une ses-<br>sion de recharge est<br>en cours, elle se pour-<br>suit.                                         |
| 0x402003         | Critique          | Wallbox non autorisée pour<br>l'OCPP                       | Contacter l'exploitant.                                                                                                    |
| 0x402004         | Non cri-<br>tique | Échec de l'autorisation de<br>charge via le protocole OCPP | Vérifier si vous utilisez<br>la bonne méthode<br>d'autorisation<br>(puce RFID) et/ou si le<br>véhicule utilisé est<br>autorisé pour la Wall-<br>box. |
| 0x402005         | Non cri-<br>tique | Demande non prise en<br>charge par le serveur OCPP         | Le cas échéant, infor-<br>mer l'exploitant. Une<br>session de recharge<br>en cours se poursuit.                                                      |
| 0x402006         | Non cri-<br>tique | Données inconnues du<br>serveur OCPP                       | Le cas échéant, infor-<br>mer l'exploitant. Une<br>session de recharge<br>en cours se poursuit.                                                      |

| Code<br>d'erreur | Catégorie         | Type d'erreur                     | Actions correctives                                                                                                    |
|------------------|-------------------|-----------------------------------|----------------------------------------------------------------------------------------------------|
| 0×500000         | Non cri-<br>tique | Capteur de lumière en panne       | Appuyer sur la touche<br>du panneau avant pen-<br>dant au moins<br>8 secondes pour redé-<br>marrer la Wallbox. Si<br>l'erreur persiste après<br>le redémarrage, il est<br>quand même possible<br>de continuer à utiliser<br>l'appareil. Il est pos-<br>sible que l'intensité<br>lumineuse des LED ne<br>soit pas adaptée à la<br>luminosité de<br>l'environnement. Si<br>nécessaire, réglez<br>manuellement la lumi-<br>nosité souhaitée. Voir<br>Réglage de la lumi-<br>nosité des LED. |
| 0x500001         | Fatale            | Commande des LED défec-<br>tueuse | Appuyer sur la touche<br>du panneau avant pen-<br>dant au moins<br>8 secondes pour redé-<br>marrer la Wallbox. Si<br>l'erreur persiste après<br>un redémarrage<br>répété, contacter<br>l'assistance (plus<br>d'affichage fiable émis<br>par les LED).                                                                                                    |

| Code<br>d'erreur | Catégorie         | Type d'erreur                                                                                           | Actions correctives                                                                                                    |
|------------------|-------------------|----------------------------------------------------------------------------------------------------|----------------------------------------------------------------------------------------------------|
| 0x500002         | Non cri-<br>tique | Dysfonctionnement de la tou-<br>che                                                                     | Redémarrer la Wall-<br>box en coupant briè-<br>vement l'alimentation<br>secteur. Si l'erreur per-<br>siste après un redé-<br>marrage répété,<br>vérifier l'installation<br>ou contacter<br>l'assistance (dans ce<br>cas, il est impossible<br>de procéder au redé-<br>marrage ou à<br>l'activation en mode<br>d'économie<br>d'énergie). |
| 0xC0020-<br>1    | Critique          | Erreur de communication<br>interne entre la carte<br>d'alimentation et la carte de<br>communication     | Appuyer sur la touche<br>du panneau avant pen-<br>dant au moins<br>8 secondes pour redé-<br>marrer la Wallbox. Si<br>l'erreur persiste après<br>un redémarrage<br>répété, contacter<br>l'assistance.                                                                                                    |
| 0xC0030-<br>4    | Fatale            | Version logicielle incom-<br>patible du contrôleur de<br>puissance et du contrôleur<br>de communication | Si nécessaire, réin-<br>staller la dernière<br>mise à jour logicielle.<br>Voir Mise à jour manu-<br>elle du logiciel à la<br>page 45. Si l'erreur<br>persiste après<br>l'installation réussie<br>de la mise à jour logi-<br>cielle, contacter<br>l'assistance.                                                                          |

| Code<br>d'erreur | Catégorie | Type d'erreur                                                                                       | Actions correctives                                                                                                    |
|------------------|-----------|----------------------------------------------------------------------------------------------------|----------------------------------------------------------------------------------------------------|
| 0xD1210-<br>A    | Critique  | Erreur de communication<br>interne du contrôleur de com-<br>munication                              | Appuyer sur la touche<br>du panneau avant pen-<br>dant au moins<br>8 secondes pour redé-<br>marrer la Wallbox. Si<br>l'erreur persiste après<br>un redémarrage<br>répété, contacter<br>l'assistance.                                                                                                    |
| 0xD2000-<br>1    | Critique  | Erreur de communication<br>interne entre la carte<br>d'alimentation et la carte de<br>communication | Appuyer sur la touche<br>du panneau avant pen-<br>dant au moins<br>8 secondes pour redé-<br>marrer la Wallbox. Si<br>l'erreur persiste après<br>un redémarrage<br>répété, contacter<br>l'assistance.                                                                                                    |
| 0xE10202         | Critique  | Surtension sur la phase L1                                                                          | Faire contrôler<br>l'installation par un<br>électricien qualifié. Il<br>convient en particulier<br>de contrôler<br>l'alimentation élec-<br>trique et, si néces-<br>saire, de la réparer<br>(mesure de la rési-<br>stance aux tensions<br>élevées, contrôle<br>visuel pour vérifier<br>qu'elle n'est pas pliée<br>ou écrasée, etc.) Si<br>l'installation ne pré-<br>sente aucun défaut,<br>contacter l'assistance. |

| Code<br>d'erreur | Catégorie | Type d'erreur                | Actions correctives                                                                                                    |
|------------------|-----------|------------------------------|----------------------------------------------------------------------------------------------------|
| 0×E10203         | Critique  | Sous-tension sur la phase L1 | Faire contrôler<br>l'installation par un<br>électricien qualifié. Il<br>convient en particulier<br>de contrôler<br>l'alimentation élec-<br>trique et, si néces-<br>saire, de la réparer<br>(mesure de la rési-<br>stance aux tensions<br>élevées, contrôle<br>visuel pour vérifier<br>qu'elle n'est pas pliée<br>ou écrasée, etc.) Si<br>l'installation ne pré-<br>sente aucun défaut,<br>contacter l'assistance. |
| 0xE10212         | Critique  | Surtension sur la phase L2   | Faire contrôler<br>l'installation par un<br>électricien qualifié. Il<br>convient en particulier<br>de contrôler<br>l'alimentation élec-<br>trique et, si néces-<br>saire, de la réparer<br>(mesure de la rési-<br>stance aux tensions<br>élevées, contrôle<br>visuel pour vérifier<br>qu'elle n'est pas pliée<br>ou écrasée, etc.) Si<br>l'installation ne pré-<br>sente aucun défaut,<br>contacter l'assistance. |

| Code<br>d'erreur | Catégorie         | Type d'erreur                | Actions correctives                                                                                                    |
|------------------|-------------------|------------------------------|----------------------------------------------------------------------------------------------------|
| 0xE10213         | Non cri-<br>tique | Sous-tension sur la phase L2 | Faire contrôler<br>l'installation par un<br>électricien qualifié. Il<br>convient en particulier<br>de contrôler<br>l'alimentation élec-<br>trique et, si néces-<br>saire, de la réparer<br>(mesure de la rési-<br>stance aux tensions<br>élevées, contrôle<br>visuel pour vérifier<br>qu'elle n'est pas pliée<br>ou écrasée, etc.) Si<br>l'installation ne pré-<br>sente aucun défaut,<br>contacter l'assistance. |
| 0xE10222         | Critique          | Surtension sur la phase L3   | Faire contrôler<br>l'installation par un<br>électricien qualifié. Il<br>convient en particulier<br>de contrôler<br>l'alimentation élec-<br>trique et, si néces-<br>saire, de la réparer<br>(mesure de la rési-<br>stance aux tensions<br>élevées, contrôle<br>visuel pour vérifier<br>qu'elle n'est pas pliée<br>ou écrasée, etc.) Si<br>l'installation ne pré-<br>sente aucun défaut,<br>contacter l'assistance. |

| Code<br>d'erreur | Catégorie         | Type d'erreur                                  | Actions correctives                                                                                                    |
|------------------|-------------------|------------------------------------------------|----------------------------------------------------------------------------------------------------|
| 0xE10223         | Non cri-<br>tique | Sous-tension sur la phase L3                   | Faire contrôler<br>l'installation par un<br>électricien qualifié. Il<br>convient en particulier<br>de contrôler<br>l'alimentation élec-<br>trique et, si néces-<br>saire, de la réparer<br>(mesure de la rési-<br>stance aux tensions<br>élevées, contrôle<br>visuel pour vérifier<br>qu'elle n'est pas pliée<br>ou écrasée, etc.) Si<br>l'installation ne pré-<br>sente aucun défaut,<br>contacter l'assistance. |
| 0xE10231         | Critique          | Courant d'entrée trop élevé<br>sur la phase L1 | Faire contrôler<br>l'installation par un<br>électricien qualifié. Il<br>convient en particulier<br>de contrôler<br>l'alimentation élec-<br>trique et, si néces-<br>saire, de la réparer<br>(mesure de la rési-<br>stance aux tensions<br>élevées, contrôle<br>visuel pour vérifier<br>qu'elle n'est pas pliée<br>ou écrasée, etc.) Si<br>l'installation ne pré-<br>sente aucun défaut,<br>contacter l'assistance. |

| Code<br>d'erreur | Catégorie | Type d'erreur                                  | Actions correctives                                                                                                    |
|------------------|-----------|------------------------------------------------|----------------------------------------------------------------------------------------------------|
| 0xE10241         | Critique  | Courant d'entrée trop élevé<br>sur la phase L2 | Faire contrôler<br>l'installation par un<br>électricien qualifié. Il<br>convient en particulier<br>de contrôler<br>l'alimentation élec-<br>trique et, si néces-<br>saire, de la réparer<br>(mesure de la rési-<br>stance aux tensions<br>élevées, contrôle<br>visuel pour vérifier<br>qu'elle n'est pas pliée<br>ou écrasée, etc.) Si<br>l'installation ne pré-<br>sente aucun défaut,<br>contacter l'assistance. |
| 0xE10251         | Critique  | Courant d'entrée trop élevé<br>sur la phase L3 | Faire contrôler<br>l'installation par un<br>électricien qualifié. Il<br>convient en particulier<br>de contrôler<br>l'alimentation élec-<br>trique et, si néces-<br>saire, de la réparer<br>(mesure de la rési-<br>stance aux tensions<br>élevées, contrôle<br>visuel pour vérifier<br>qu'elle n'est pas pliée<br>ou écrasée, etc.) Si<br>l'installation ne pré-<br>sente aucun défaut,<br>contacter l'assistance. |

| Code<br>d'erreur | Catégorie | Type d'erreur                                                         | Actions correctives                                                                                                    |
|------------------|-----------|-----------------------------------------------------------------------|----------------------------------------------------------------------------------------------------|
| 0xE102A-<br>0    | Fatale    | Défaut au niveau des péri-<br>phériques de la carte<br>d'alimentation | Appuyer sur la touche<br>du panneau avant pen-<br>dant au moins<br>8 secondes pour redé-<br>marrer la Wallbox. Si<br>l'erreur persiste après<br>un redémarrage<br>répété, contacter<br>l'assistance.                                                                                                    |
| 0xE10300         | Critique  | Fréquence réseau en dehors<br>de la plage autorisée                   | En cas de perturbation<br>du réseau au niveau<br>du raccordement du<br>bâtiment, la Wallbox<br>ne peut pas être uti-<br>lisée tant que le pro-<br>blème n'a pas été<br>éliminé.                                                                                                    |
|                  |           |                                                                       | Faire contrôler<br>l'installation par un<br>électricien qualifié. Il<br>convient en particulier<br>de contrôler<br>l'alimentation élec-<br>trique et, si néces-<br>saire, de la réparer<br>(mesure de la rési-<br>stance aux tensions<br>élevées, contrôle<br>visuel pour vérifier<br>qu'elle n'est pas pliée<br>ou écrasée, etc.) Si<br>l'installation ne pré-<br>sente aucun défaut,<br>contacter l'assistance. |

| Code<br>d'erreur | Catégorie | Type d'erreur                                                                                     | Actions correctives                                                                                                    |
|------------------|-----------|---------------------------------------------------------------------------------------------------|----------------------------------------------------------------------------------------------------|
| 0xFF000-<br>D    | Fatale    | Valeur de codage invalide<br>pour l'intensité admissible du<br>câble de recharge du véhi-<br>cule | Le câble de véhicule<br>est défectueux ou ne<br>peut pas être utilisé<br>avec cette Wallbox. Si<br>vous utilisez votre pro-<br>pre câble, utilisez un<br>autre câble de véhi-<br>cule. Si le câble de<br>véhicule est soli-<br>dement fixé à la Wall-<br>box, appuyer sur la<br>touche du panneau<br>avant pendant au<br>moins 8 secondes<br>pour redémarrer la<br>Wallbox. Si l'erreur<br>persiste après un redé-<br>marrage répété, con-<br>tacter l'assistance. |
| 0xFF000E         | Fatale    | Erreur de configuration de<br>l'infrastructure<br>(commutateur DIP/interrupt-<br>eur rotatif)     | Les paramètres<br>d'installation du com-<br>mutateur DIP et/ou du<br>commutateur rotatif<br>ne sont pas corrects<br>ou n'ont pas été détec-<br>tés correctement.<br>Faire contrôler<br>l'installation par un<br>électricien qualifié. Si<br>l'erreur persiste après<br>un redémarrage et un<br>paramétrage correct,<br>contacter l'assistance.                                                                                                    |

| Code<br>d'erreur | Catégorie         | Type d'erreur                                                                                                   | Actions correctives                                                                                                    |
|------------------|-------------------|----------------------------------------------------------------------------------------------------|----------------------------------------------------------------------------------------------------|
| 0xFF0101         | Critique          | Recharge impossible en rai-<br>son d'une température insuf-<br>fisante (capteur du<br>contrôleur de puissance)  | Attendre que la Wall-<br>box est atteint une<br>température de fonc-<br>tionnement suf-<br>fisante. En cas<br>d'installation à<br>l'intérieur, vérifier le<br>réglage de la cli-<br>matisation/du chauf-<br>fage.                             |
| 0xFF0102         | Non cri-<br>tique | Réduction du courant de<br>charge en raison d'une<br>température élevée (capteur<br>du contrôleur de puissance) | Prévoir une durée de<br>charge plus longue.<br>En cas d'installation à<br>l'intérieur, vérifier le<br>réglage de la cli-<br>matisation/du<br>système de refroi-<br>dissement de la pièce.                                                     |
| 0xFF0103         | Fatale            | Capteur de température du<br>contrôleur de puissance en<br>dehors de la plage valide                            | Appuyer sur la touche<br>du panneau avant pen-<br>dant au moins<br>8 secondes pour redé-<br>marrer la Wallbox. Si<br>l'erreur persiste après<br>un redémarrage<br>répété, contacter<br>l'assistance (plus de<br>recharge possible).           |
| 0xFF0104         | Critique          | Recharge impossible en rai-<br>son d'une température cri-<br>tique (capteur du contrôleur<br>de puissance)      | Attendre que la Wall-<br>box ait refroidi à la<br>température de fonc-<br>tionnement autorisée.<br>En cas d'installation à<br>l'intérieur, vérifier le<br>réglage de la cli-<br>matisation/du<br>système de refroi-<br>dissement de la pièce. |

| Code<br>d'erreur | Catégorie         | Type d'erreur                                                                                  | Actions correctives                                                                                                    |
|------------------|-------------------|------------------------------------------------------------------------------------------------|----------------------------------------------------------------------------------------------------|
| 0xFF0201         | Critique          | Recharge impossible en rai-<br>son d'une température insuf-<br>fisante (capteur du relais)     | Attendre que la Wall-<br>box est atteint une<br>température de fonc-<br>tionnement suf-<br>fisante. En cas<br>d'installation à<br>l'intérieur, vérifier le<br>réglage de la cli-<br>matisation/du chauf-<br>fage.                             |
| 0xFF0202         | Non cri-<br>tique | Réduction du courant de<br>charge en raison d'une<br>température élevée (capteur<br>du relais) | Prévoir une durée de<br>charge plus longue.<br>En cas d'installation à<br>l'intérieur, vérifier le<br>réglage de la cli-<br>matisation/du<br>système de refroi-<br>dissement de la pièce.                                                     |
| 0xFF0203         | Fatale            | Capteur de température du<br>relais en dehors de la plage<br>valide                            | Appuyer sur la touche<br>du panneau avant pen-<br>dant au moins<br>8 secondes pour redé-<br>marrer la Wallbox. Si<br>l'erreur persiste après<br>un redémarrage<br>répété, contacter<br>l'assistance (plus de<br>recharge possible).           |
| 0xFF0204         | Critique          | Recharge impossible en rai-<br>son d'une température cri-<br>tique (capteur du relais)         | Attendre que la Wall-<br>box ait refroidi à la<br>température de fonc-<br>tionnement autorisée.<br>En cas d'installation à<br>l'intérieur, vérifier le<br>réglage de la cli-<br>matisation/du<br>système de refroi-<br>dissement de la pièce. |

| Code<br>d'erreur | Catégorie         | Type d'erreur                                                                                              | Actions correctives                                                                                                    |
|------------------|-------------------|----------------------------------------------------------------------------------------------------|----------------------------------------------------------------------------------------------------|
| 0xFF0301         | Critique          | Recharge impossible en rai-<br>son d'une température insuf-<br>fisante (capteur au niveau de<br>l'entrée)  | Attendre que la Wall-<br>box est atteint une<br>température de fonc-<br>tionnement suf-<br>fisante. En cas<br>d'installation à<br>l'intérieur, vérifier le<br>réglage de la cli-<br>matisation/du chauf-<br>fage.                             |
| 0xFF0302         | Non cri-<br>tique | Réduction du courant de<br>charge en raison d'une<br>température élevée (capteur<br>au niveau de l'entrée) | Prévoir une durée de<br>charge plus longue.<br>En cas d'installation à<br>l'intérieur, vérifier le<br>réglage de la cli-<br>matisation/du<br>système de refroi-<br>dissement de la pièce.                                                     |
| 0xFF0303         | Fatale            | Capteur de température de<br>l'entrée en dehors de la<br>plage valide                                      | Appuyer sur la touche<br>du panneau avant pen-<br>dant au moins<br>8 secondes pour redé-<br>marrer la Wallbox. Si<br>l'erreur persiste après<br>un redémarrage<br>répété, contacter<br>l'assistance (plus de<br>recharge possible).           |
| 0xFF0304         | Critique          | Recharge impossible en rai-<br>son d'une température cri-<br>tique (capteur au niveau de<br>l'entrée)      | Attendre que la Wall-<br>box ait refroidi à la<br>température de fonc-<br>tionnement autorisée.<br>En cas d'installation à<br>l'intérieur, vérifier le<br>réglage de la cli-<br>matisation/du<br>système de refroi-<br>dissement de la pièce. |

| Code<br>d'erreur | Catégorie         | Type d'erreur                                                                                               | Actions correctives                                                                                                    |
|------------------|-------------------|----------------------------------------------------------------------------------------------------|----------------------------------------------------------------------------------------------------|
| 0xFF0401         | Critique          | Recharge impossible en rai-<br>son d'une température insuf-<br>fisante (capteur au niveau de<br>la sortie)  | Attendre que la Wall-<br>box est atteint une<br>température de fonc-<br>tionnement suf-<br>fisante. En cas<br>d'installation à<br>l'intérieur, vérifier le<br>réglage de la cli-<br>matisation/du chauf-<br>fage.                             |
| 0xFF0402         | Non cri-<br>tique | Réduction du courant de<br>charge en raison d'une<br>température élevée (capteur<br>au niveau de la sortie) | Prévoir une durée de<br>charge plus longue.<br>En cas d'installation à<br>l'intérieur, vérifier le<br>réglage de la cli-<br>matisation/du<br>système de refroi-<br>dissement de la pièce.                                                     |
| 0xFF0403         | Fatale            | Capteur de température de<br>la sortie en dehors de la<br>plage valide                                      | Appuyer sur la touche<br>du panneau avant pen-<br>dant au moins<br>8 secondes pour redé-<br>marrer la Wallbox. Si<br>l'erreur persiste après<br>un redémarrage<br>répété, contacter<br>l'assistance (plus de<br>recharge possible).           |
| 0xFF0404         | Critique          | Recharge impossible en rai-<br>son d'une température cri-<br>tique (capteur au niveau de<br>la sortie)      | Attendre que la Wall-<br>box ait refroidi à la<br>température de fonc-<br>tionnement autorisée.<br>En cas d'installation à<br>l'intérieur, vérifier le<br>réglage de la cli-<br>matisation/du<br>système de refroi-<br>dissement de la pièce. |

| Code<br>d'erreur | Catégorie         | Type d'erreur                                                                                    | Actions correctives                                                                                                    |
|------------------|-------------------|--------------------------------------------------------------------------------------------------|----------------------------------------------------------------------------------------------------|
| 0×FF0501         | Critique          | Recharge impossible en rai-<br>son d'une température insuf-<br>fisante (capteur de la prise)     | Attendre que la Wall-<br>box est atteint une<br>température de fonc-<br>tionnement suf-<br>fisante. En cas<br>d'installation à<br>l'intérieur, vérifier le<br>réglage de la cli-<br>matisation/du chauf-<br>fage.                             |
| 0xFF0502         | Non cri-<br>tique | Réduction du courant de<br>charge en raison d'une<br>température élevée (capteur<br>de la prise) | Prévoir une durée de<br>charge plus longue.<br>En cas d'installation à<br>l'intérieur, vérifier le<br>réglage de la cli-<br>matisation/du<br>système de refroi-<br>dissement de la pièce.                                                     |
| 0xFF0503         | Fatale            | Capteur de température de<br>la prise en dehors de la plage<br>valide                            | Appuyer sur la touche<br>du panneau avant pen-<br>dant au moins<br>8 secondes pour redé-<br>marrer la Wallbox. Si<br>l'erreur persiste après<br>un redémarrage<br>répété, contacter<br>l'assistance (plus de<br>recharge possible).           |
| 0xFF0504         | Critique          | Recharge impossible en rai-<br>son d'une température cri-<br>tique (capteur de la prise)         | Attendre que la Wall-<br>box ait refroidi à la<br>température de fonc-<br>tionnement autorisée.<br>En cas d'installation à<br>l'intérieur, vérifier le<br>réglage de la cli-<br>matisation/du<br>système de refroi-<br>dissement de la pièce. |

| Code<br>d'erreur | Catégorie         | Type d'erreur                                                                                                    | Actions correctives                                                                                                    |
|------------------|-------------------|----------------------------------------------------------------------------------------------------|----------------------------------------------------------------------------------------------------|
| 0xFF0902         | Non cri-<br>tique | Réduction du courant de<br>charge en raison d'une<br>température élevée (capteur<br>du contrôleur de com-<br>munication) | Prévoir une durée de<br>charge plus longue.<br>En cas d'installation à<br>l'intérieur, vérifier le<br>réglage de la cli-<br>matisation/du<br>système de refroi-<br>dissement de la pièce.                                                                                                    |
| 0xFF0909         | Non cri-<br>tique | Capteur de température de<br>la LED en dehors de la plage<br>valide                                                      | Appuyer sur la touche<br>du panneau avant pen-<br>dant au moins<br>8 secondes pour redé-<br>marrer la Wallbox. Si<br>l'erreur persiste après<br>le redémarrage, il est<br>quand même possible<br>de continuer à utiliser<br>la Wallbox. La couleur<br>des LED peut ne pas<br>correspondre à la des-<br>cription du présent<br>mode d'emploi. Si<br>nécessaire, utilisez<br>l'application en ligne<br>pour déterminer si le<br>système est en bon<br>état. |

## 9.3 Mise en œuvre de mesures d'urgence

#### 

#### Danger de mort par électrocution

Tout contact avec des pièces sous tension présente un danger de mort immédiat par électrocution.

- En cas d'urgence ou de correction d'erreurs ou lors d'interventions électriques sur la Wallbox, respecter les règles de sécurité suivantes :
  - Mettre la Wallbox hors tension.
  - S'assurer de l'absence de tension.
  - Protéger contre toute remise en marche inopinée.
  - Mettre la Wallbox à la terre et la court-circuiter.
  - Recouvrir les pièces sous tension situées à proximité et sécuriser la zone dangereuse.

En cas d'urgence, si la Wallbox ou des parties de la Wallbox prennent feu, sont endommagées par l'eau ou détruites par des actes de vandalisme, procéder comme suit :

- 1. Appliquer les cinq règles de sécurité indiquées dans l'avertissement afin de s'assurer de l'absence de toute tension.
- 2. Pour contacter l'assistance, voir les informations au verso de ce mode d'emploi.

# **10** Mise hors service et démontage

(i) Plus d'informations

Pour des informations détaillées sur la mise hors service et le démontage de la Wallbox, voir les instructions de montage et d'installation.

# 11 Stockage

- Nettoyer la Wallbox avant le stockage. Voir Wallbox Nettoyage à la page 51.
- Entreposer la Wallbox dans l'emballage d'origine ou dans un autre emballage approprié, propre et sec.
- Respecter la température de stockage autorisée.

Pour obtenir des précisions sur la température de stockage autorisée et connaître les autres spécifications liées à l'environnement, voir Caractéristiques techniques à la page 94.

# 12 Élimination

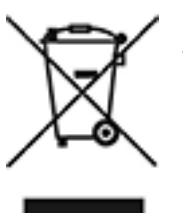

La Wallbox est soumise à la Directive européenne 2012/19/UE relative aux déchets d'équipements électriques et électroniques (DEEE).

### Élimination de la Wallbox

(i) Condition préalable

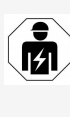

Avant l'élimination de la Wallbox, un électricien qualifié doit couper son alimentation conformément aux instructions et la mettre hors service. Voir « Mise hors service et démontage » dans les instructions de montage et d'installation.

- 1. Après son utilisation, éliminez la Wallbox conformément aux dispositions légales nationales relatives aux équipements électriques et électroniques, ainsi qu'aux prescriptions locales en matière l'élimination des déchets.
- 2. Éliminer les appareils usagés par le biais de votre revendeur, et non avec les ordures ménagères ou les encombrants.
- 3. Éliminer les emballages dans les collecteurs de déchets habituels pour le carton, le papier et le plastique.

# **13 Caractéristiques techniques**

# Caractéristiques électriques

| Variante ghost                                                      | Basic          |                | MID            |                | ERK            |
|---------------------------------------------------------------------|----------------|----------------|----------------|----------------|----------------|
| ONE                                                                 | GHO11-<br>E10K | GHO22-<br>E10K | GHO11-<br>E21K | GHO22-<br>E21K | GHO22-<br>E22K |
| Puissance [kW]                                                      | 11             | 22             | 11             | 22             | 22             |
| Tension du<br>réseau [V]                                            |                | 2              | 20 à 240/40    | 0              |                |
| Fréquence du<br>réseau [Hz]                                         |                |                | 50/60          |                |                |
| Courant nominal<br>[A]                                              | 16             | 32             | 16             | 32             | 32             |
| Fusible d'entrée<br>max. [A]                                        |                |                |                |                |                |
| Capacité de<br>charge mode 3<br>[kW]                                | 11             | 22             | 11             | 22             | 22             |
| Courant de<br>charge mode 3<br>[A]                                  | 3 x 16         | 3 x 32         | 3 x 16         | 3 x 32         | 3 x 32         |
| Alimentation<br>électrique                                          |                | L1             | , L2, L3, N,   | PE             |                |
| Catégorie de sur-<br>tension<br>(IEC 60664)                         |                |                | III            |                |                |
| Disjoncteur inté-<br>gré contre les<br>courants de fuite<br>[mA CC] |                |                | ΙΔΝ 6          |                |                |
| Fiche<br>d'alimentation<br>du véhicule                              |                |                | Тур2           |                |                |
| Tension assignée<br>de tenue aux<br>chocs U <sub>imp.</sub> [kV]    |                |                | 4              |                |                |

| Variante ghost                                                  | Ва                                         | Basic          |                | MID            |                |
|-----------------------------------------------------------------|--------------------------------------------|----------------|----------------|----------------|----------------|
| ONE                                                             | GHO11-<br>E10K                             | GHO22-<br>E10K | GHO11-<br>E21K | GHO22-<br>E21K | GHO22-<br>E22K |
| Tension nomi-<br>nale d'isolement<br>[V]                        |                                            |                | 500            |                |                |
| Tension nomi-<br>nale de<br>l'ensemble<br>d'appareillage<br>[A] | 16                                         | 32             | 16             | 32             | 32             |
| Courant assigné<br>de court-circuit<br>conditionnel Icc<br>[kA] |                                            |                | 3              |                |                |
| Facteur de<br>charge RDF                                        |                                            |                | 1              |                |                |
| Configuration<br>réseau                                         | TT/TN triphasé et monophasé ; IT monophasé |                |                |                |                |
| Classe de pro-<br>tection                                       | Ι                                          |                |                |                |                |
| Classification<br>CEM                                           |                                            |                | A/B            |                |                |

# Caractéristiques mécaniques

| Variante ghost                       | Basic                       |                             | MID                         |                             | ERK                         |
|--------------------------------------|-----------------------------|-----------------------------|-----------------------------|-----------------------------|-----------------------------|
| ONE                                  | GHO11-<br>E10K              | GHO22-<br>E10K              | GHO11-<br>E21K              | GHO22-<br>E21K              | GHO22-<br>E22K              |
| Dimensions<br>(H x L x P) [mm]       | 383,9 x<br>383,9 x<br>180,8 | 383,9 x<br>383,9 x<br>180,8 | 383,9 x<br>383,9 x<br>180,8 | 383,9 x<br>383,9 x<br>180,8 | 383,9 x<br>383,9 x<br>201,5 |
| Poids (sans câble)<br>[kg]           | 3,                          | ,15 à 3,99 (e               | en fonction d               | les variante                | s)                          |
| Longueur du câble<br>de véhicule [m] | 4,5/7                       | 4,5/7                       | 4,5/7                       | 4,5/7                       | Prise de<br>type 2          |

#### Possibilité de branchement

| Variante ghost                                                               | Basic             |                | MID            |                | ERK            |  |
|------------------------------------------------------------------------------|-------------------|----------------|----------------|----------------|----------------|--|
| ONE                                                                          | GHO11-<br>E10K    | GHO22-<br>E10K | GHO11-<br>E21K | GHO22-<br>E21K | GHO22-<br>E22K |  |
| Câble<br>d'alimentation,<br>section nominale<br>[mm <sup>2</sup> ]           | 5 x 2,5/4         | 5 x 6/10       | 5 x 2,5/4      | 5 x 6/10       | 5 x 6/10       |  |
| Câble<br>d'alimentation,<br>zone de pin-<br>cement [mm <sup>2</sup> ]        | Rigide : 0,5 à 16 |                |                |                |                |  |
| Couple de ser-<br>rage [Nm]                                                  | 1,5 à 1,8         |                |                |                |                |  |
| Ethernet RJ45                                                                |                   |                | Cat. 5/6/7     |                |                |  |
| Câble de com-<br>mande externe<br>[V]                                        | 24                |                |                |                |                |  |
| Câble de com-<br>mande externe,<br>zone de pin-<br>cement [mm <sup>2</sup> ] | Rigide : 0,2 à 4  |                |                |                |                |  |

#### Conditions ambiantes et de stockage

| Variante ghost                                                       | Basic                       |                | MID            |                | ERK            |
|----------------------------------------------------------------------|-----------------------------|----------------|----------------|----------------|----------------|
| ONE                                                                  | GHO11-<br>E10K              | GHO22-<br>E10K | GHO11-<br>E21K | GHO22-<br>E21K | GHO22-<br>E22K |
| Indice de protection                                                 |                             |                | IP55           |                |                |
| Résistance aux<br>chocs                                              |                             |                | IK10           |                |                |
| Degré<br>d'encrassement                                              | 3                           |                |                |                |                |
| Mise en place                                                        |                             | En plein ai    | r ou dans ur   | n bâtiment     |                |
| Emplacement fixe/in-<br>terchangeable                                | Emplacement fixe            |                |                |                |                |
| Utilisation (selon<br>DIN EN 61439-7)                                | AEVCS                       |                |                |                |                |
| Aspect extérieur                                                     |                             | Fi             | xation mura    | le             |                |
| Température ambi-<br>ante [°C]                                       | -30 à +45 -25 à +45 -25 à + |                |                |                | -25 à +45      |
| Température de<br>stockage [°C]                                      | -40 à +80                   |                |                |                |                |
| Humidité en cours<br>de fonctionnement<br>(sans condensation)<br>[%] | 5 à 85                      |                |                |                |                |
| Hauteur maximale<br>d'utilisation [m]                                | 3000 3000 2000              |                |                | 2000           |                |

#### Normes appliquées

- IEC 61851-1
- IEC/TS 61439-7
- HD 60364-7-722

# **14** Termes techniques

## С

CA

Courant alternatif

CC

Courant continu

### Ε

#### EEBUS

Interface de communication pour la gestion de l'énergie basée sur l'IoT (Internet of Things)

### Η

#### HEMS

Système de gestion de l'énergie domestique

### Ι

#### ICCID

Integrated Circuit Card Identification Number (numéro d'identification de la carte à circuit intégré) Identifie la carte SIM requise pour le LTE.

#### IMEI

International Mobile Equipment Identity (identité internationale d'équipement mobile) Identifie le module d'émission et de réception requis pour le LTE.

#### IMSI

International Mobile Subscriber Identity (identité internationale d'abonné mobile). Identifie la Wallbox en tant qu'abonné LTE.

#### IΡ

Protocole Internet

#### L

#### LAN

Réseau Wi-Fi. Réseau local sans fil

#### LTE

Évolution à long terme. Norme de téléphonie mobile de 4e génération

### Μ

#### MODBUS/RTU

MODBUS/unité de terminal à distance. Communication entre le compteur électrique et la Wallbox par liaison RS485

## 0

#### OCPP

Open Charge Point Protocol (protocole de communication ouvert entre bornes de recharge)

#### ΟΤΑ

Over The Air (réception et transmission à distance)

## Ρ

#### PUK

Clé de déblocage personnelle

#### ΡV

Photovoltaïque (technique de conversion de l'énergie solaire en énergie électrique)

## R

#### RFID

Identification par radiofréquence. Identification de personnes et d'objets par ondes radioélectriques ne requérant aucun contact

## S

# SoC

État de charge. État de charge de la batterie

## Т

## TBTS

Très basse tension de sécurité

#### ТСР

Protocole de contrôle de transmission

# 15 Mots-clés

## A

Apercu informations 31 Aperçu du produit 13 Application en ligne Connexion 31 Déconnexion 31 Structure 19 Application mobile Connexion 31 Déconnexion 31 Structure Application mobile 19 Arrêt Charge 36 Authentification Wallbox 29 Autotest 52 Avertissements Structure 10 symboles 10

#### С

Capteur RFID 24 Captures d'écran 9 Caractéristiques électriques 94 Caractéristiques mécaniques 95 Caractéristiques techniques 94 Catégories d'erreurs 52 Charge Arrêter 36 Démarrage 32 Informations 37 Interruption 35 Par puce RFID 35 Paramètres 37 Clause de non-responsabilité 8 Client Wi-Fi Connexion 28 Codes d'erreur 54 commandes 21 Conditions ambiantes 97 Conditions de stockage 97 Conformité à la loi allemande sur l'étalonnage (Eichrecht) 8 Connexion Application en ligne/mobile 31 Client Wi-Fi 28 Par protocole OCPP 47 Point d'accès Wi-Fi 28 Wallbox 29 Connexion de la Wallbox Ethernet 27 **Connexion PLC** Configuration 36 Conservation Documentation 7 Consignes de sécurité 11 Contrôle Législation allemande sur l'étalonnage 50 lors de la première mise en service 50 Contrôles Périodiques 49 Contrôles périodiques 49

#### D

Déconnexion Application en ligne/mobile 31 Démarrage Charge 32 Démontage 91 Dépannage 52 Documentation Concept 6 Conservation 7 Données à caractère personnel 8 Données à caractère personnel 8 Données de la puce RFID modification dans la liste blanche 39 Droit d'auteur 7

## Е

Éléments d'affichage 21 Éléments d'affichage et commandes 22 Élimination 93 Erreurs Correction 52-53 Détection 53 Étendue de livraison 17 Ethernet Connexion de la Wallbox 27

## F

Fonctions 14

## G

Groupe cible 6

## Η

HEMS Configuration 39 Connexion 39

## Ι

Informations de connexion 18 Installation 26 Instructions Concept 6 Intensité maximale paramétrage 37 Interruption Charge 35

# L

LED 22 Législation allemande sur l'étalonnage Contrôle périodique 50 liste blanche modification des données de la puce RFID 39 Liste blanche ajout d'une puce RFID 38 Suppression de la puce RFID 39 Liste d'erreurs 52 Supprimer 54 Logiciel exécution d'une mise à jour logicielle locale 46 mise à jour automatique 46 mise à jour manuelle 45

## Μ

Mentions légales 8 Mesures d'urgence 90 Mise hors service 91 Mises à jour logicielles informations 44 Mode économie d'énergie Activation 41 Désactivation 41 Montage 26 Moyens d'expression 9

## Ν

Nettoyage Wallbox 51 Normes 97

## 0

OCPP Connexion de la Wallbox 47

#### Ρ

Panneau avant 21 Aperçu 21 Capteur RFID 24 Éléments d'affichage et commandes 22 Touche 24 Paramètres d'usine Rétablissement 43 Périphérique EEBUS Connexion 39 Plaque signalétique 16 Point d'accès Wi-Fi Connexion 28 Possibilité de branchement 96 Prise de courant 24 puce **RFID** ajout à la liste blanche 38 Puce RFID Charge 35 Suppression de la liste blanche 39

#### R

Recharge sans authentification Activation 37 Désactivation 37 Réglage de la surveillance de la mise à la terre 43 Réglage des unités 42 Réglages système affichage 41 Réinitialisation aux paramètres d'usine 43 Paramètres d'usine 43

#### S

Sceau de l'utilisateur 8 Sécurité 10 Statut d'erreur 53 Stockage 92 Structure 13 Application en ligne 19 Symboles de sécurité 10

#### Т

Touche 24

#### U

Unités de température Réglage 42 Utilisation Conforme à l'usage prévu 11 Utilisation conforme à l'usage prévu 11 Utilisation prévue 6

#### W

Wallbox nettoyer 51 Structure 13

#### Support

Hotline: +49 7024 40 59 88 00 E-Mail: support@esystems-mtg.de

#### **Product Security Incident Response Team**

psirt@esystems-mtg.de

eSystems MTG GmbH Bahnhofstr. 100 73240 Wendlingen www.esystems-mtg.de

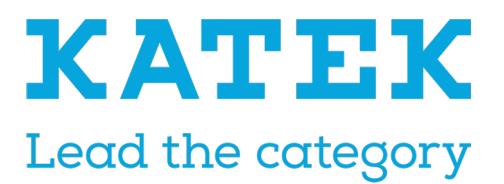